# Come funziona il link di pagamento

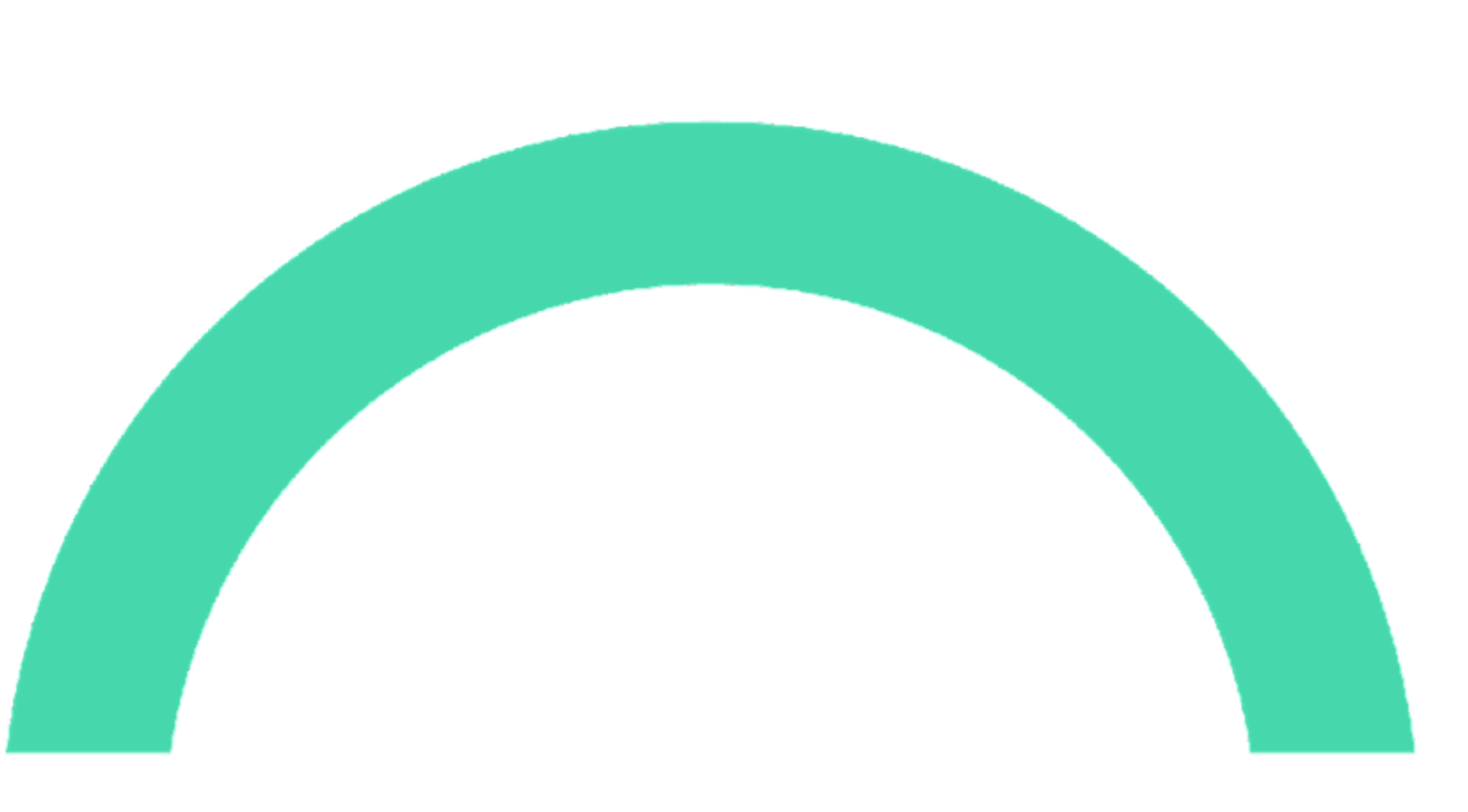

# **NYCIO**

## Come funziona: semplice, veloce, Opyn

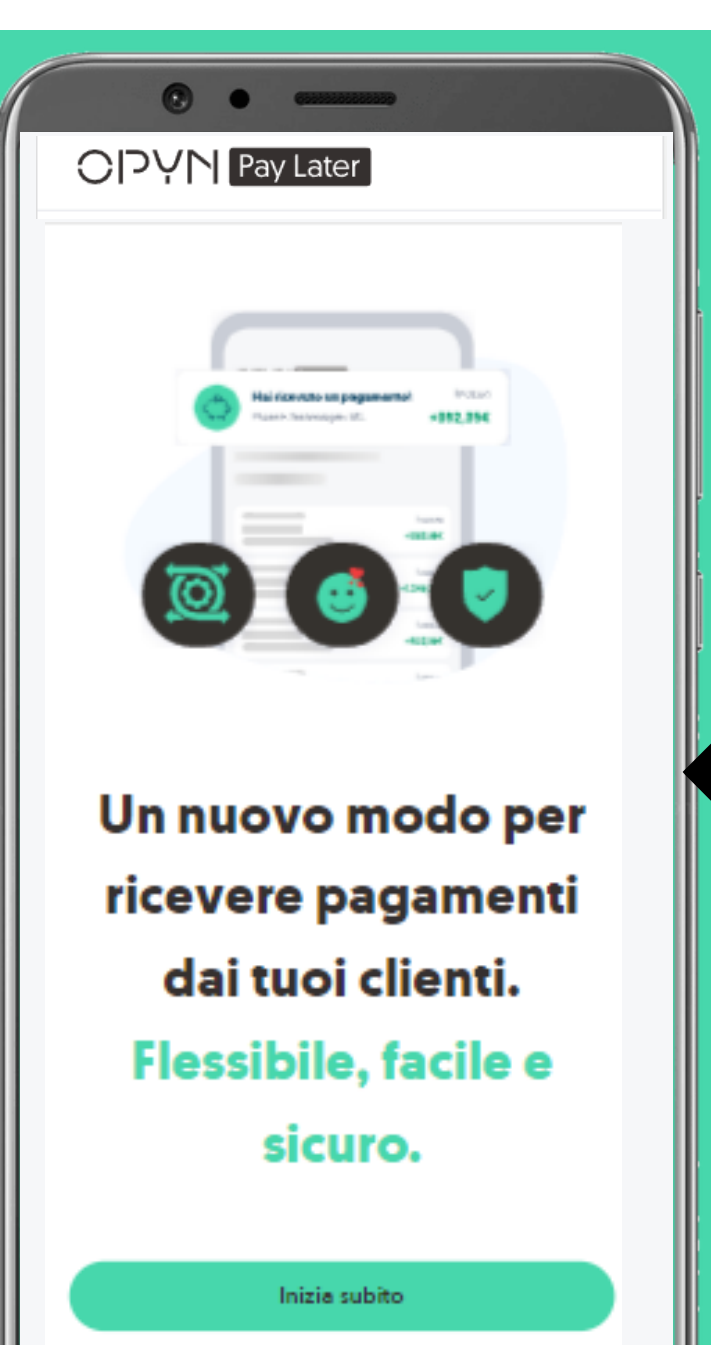

Il link di pagamento è una soluzione digitale che permette di effettuare un pagamento in pochi click. E' disponibile sia per vendita a distanza che nei negozi fisici. Vediamo come funziona:

> Accedi alla tua area riservata per cominciare

https://paylater.opyn.eu/login

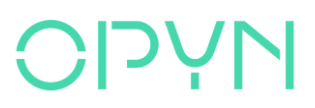

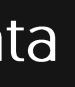

#### Per creare un link, hai un doppio punto di accesso

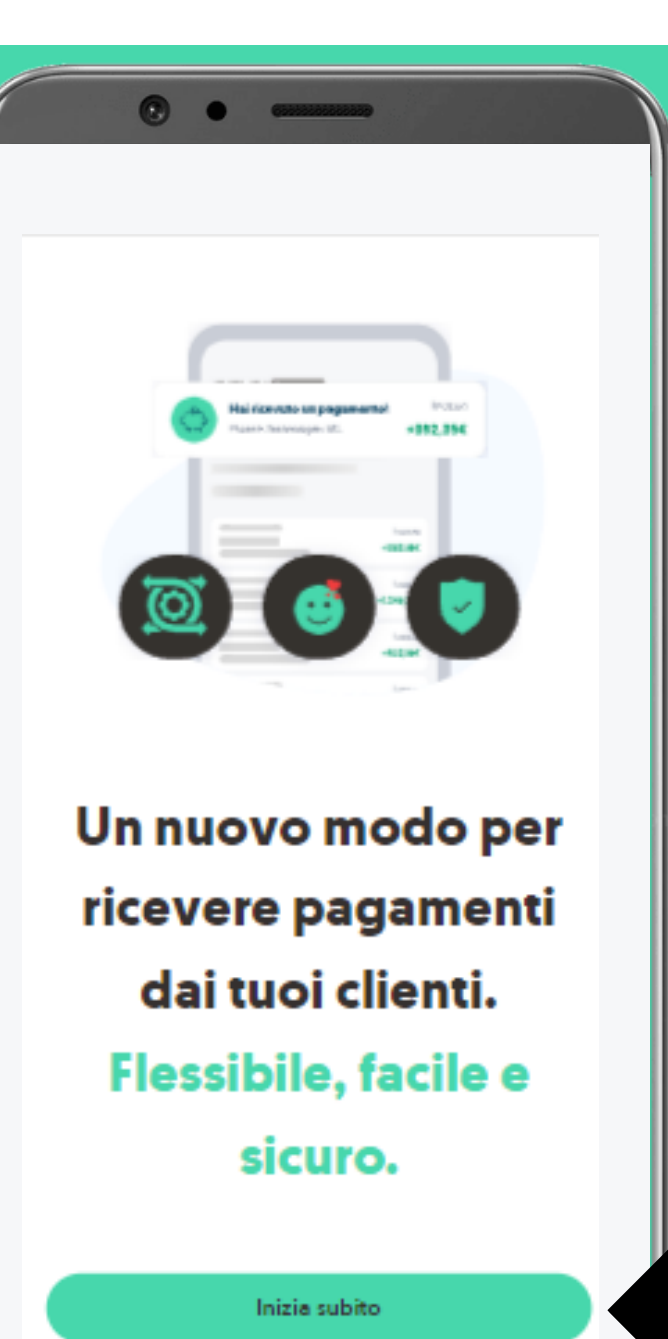

Per iniziare a creare un link puoi selezionare il bottone Inizia subito oppure puoi selezionare la voce di menu Link di pagamento.

#### $\bigcirc$

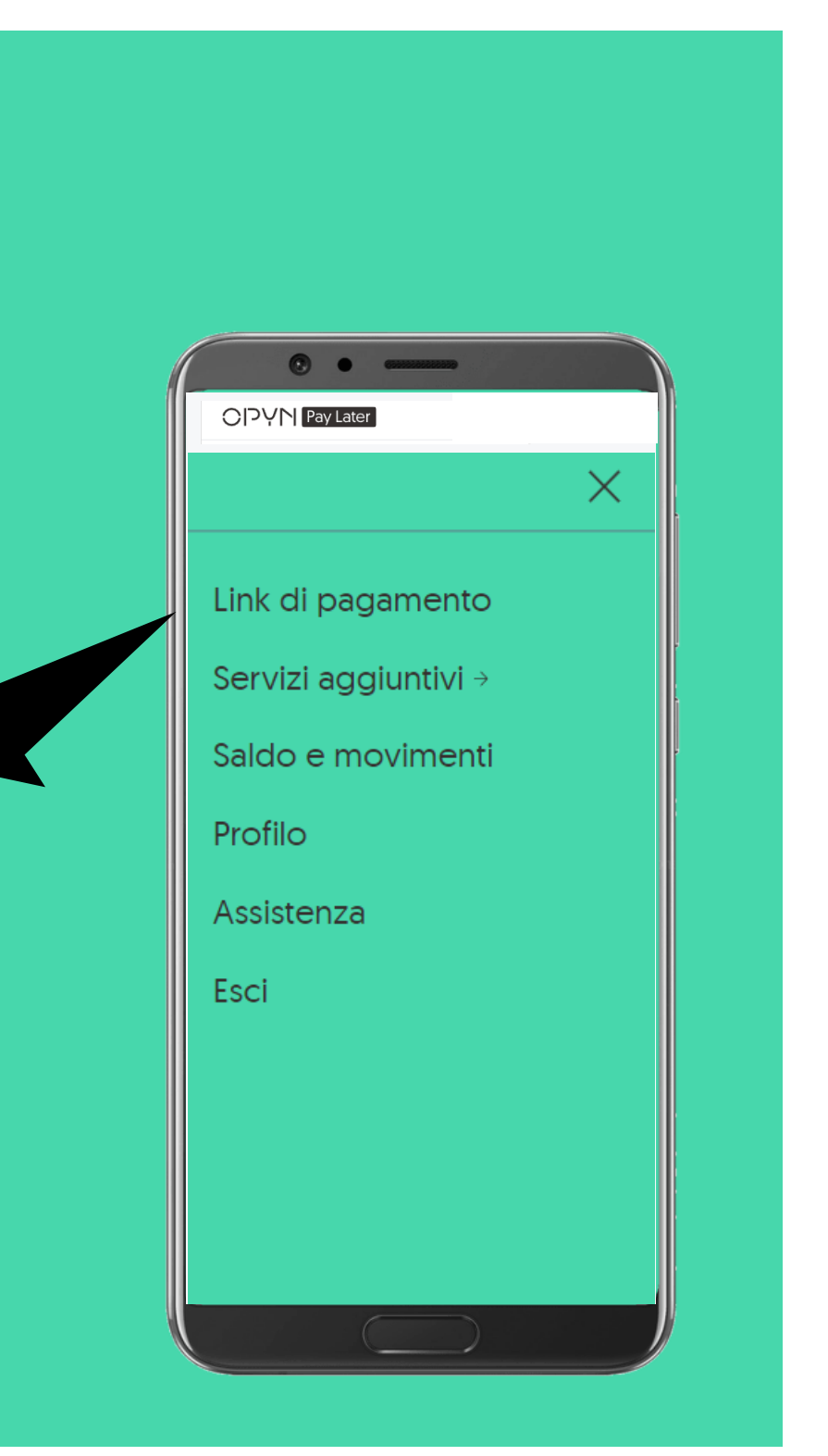

## Scegli una delle opzioni

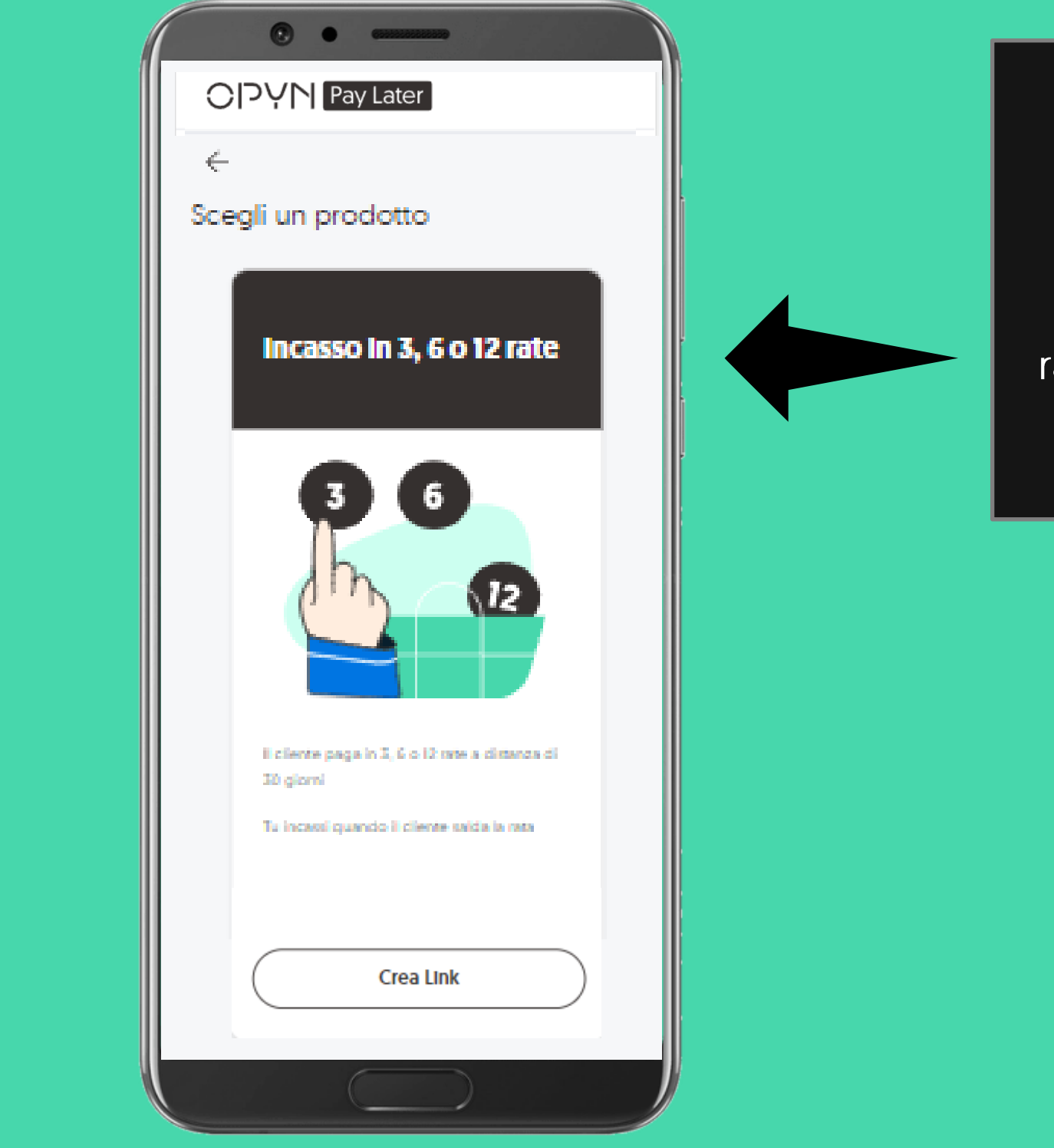

#### INCASSO IN 3, 6 O 12 RATE

Con questa opzione, potrai proporre piani rateali da 3-6-12 rate senza limiti di importo.

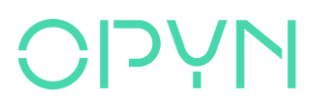

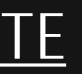

## Scegli una delle opzioni

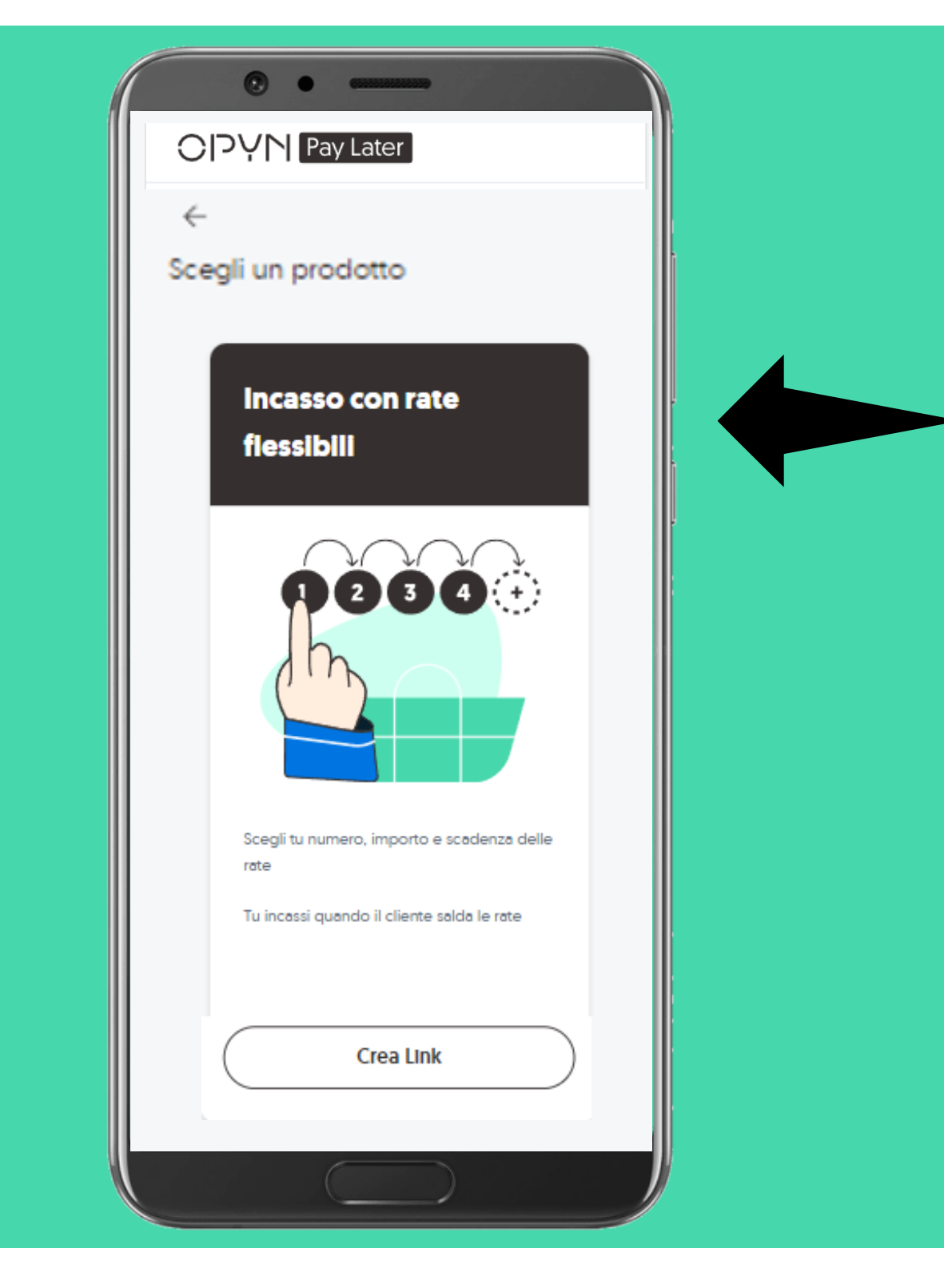

#### **INCASSO CON RATE FLESSIBILI**

Con questa opzione, potrai proporre piani rateali personalizzati scegliendo tu numero, importo e scadenza delle rate.

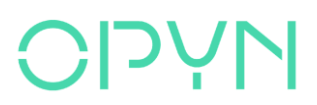

## Il cliente è nuovo o è già presente in rubrica?

| Passaggio 1<br>Chi è il cliente?                                                       | ×             |
|----------------------------------------------------------------------------------------|---------------|
| È un nuovo cliente                                                                     | $\rightarrow$ |
| eleziona uno dei tuoi clien<br>sato Opyn Pay Later                                     | ti che ha già |
| Cerca un cliente                                                                       | Q             |
| Cerca un cliente<br>MSX International Test<br>C.F. 17976060017<br>Importo Max 983,34 € | Q<br>→        |

<u>Se è la prima volta che censisci</u> il cliente e devi inserire i suoi dati da zero, clicca qui.

Se, invece, <u>il cliente ha già utilizzato</u> in precedenza il link di pagamento e quindi hai già inserito i suoi dati, potrai selezionarlo nell'elenco o cercarlo nella barra di ricerca.

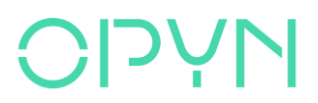

#### Inserisci il codice fiscale del buyer

X

Codice fiscale del cliente

Iniziamo dal codice fiscale del tuo cliente. Se è una società è composto da 11 cifre. Se è una ditta individuale da 16 caratteri alfanumerici.

09815380960

OPYN Pay Later

Passaggio 1

#### Δ

Fai attenzione a digitare correttamente il codice fiscale

Se inserisci un codice fiscale sbagilato il tuo cliente non potrà pagare le rate

Prosegui

Inserisci il codice fiscale del tuo cliente.

N.B: Presta molta attenzione alla correttezza dei dati inseriti perché in caso di errori, il tuo cliente non potrà perfezionare il pagamento una volta ricevuto il link.

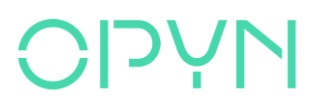

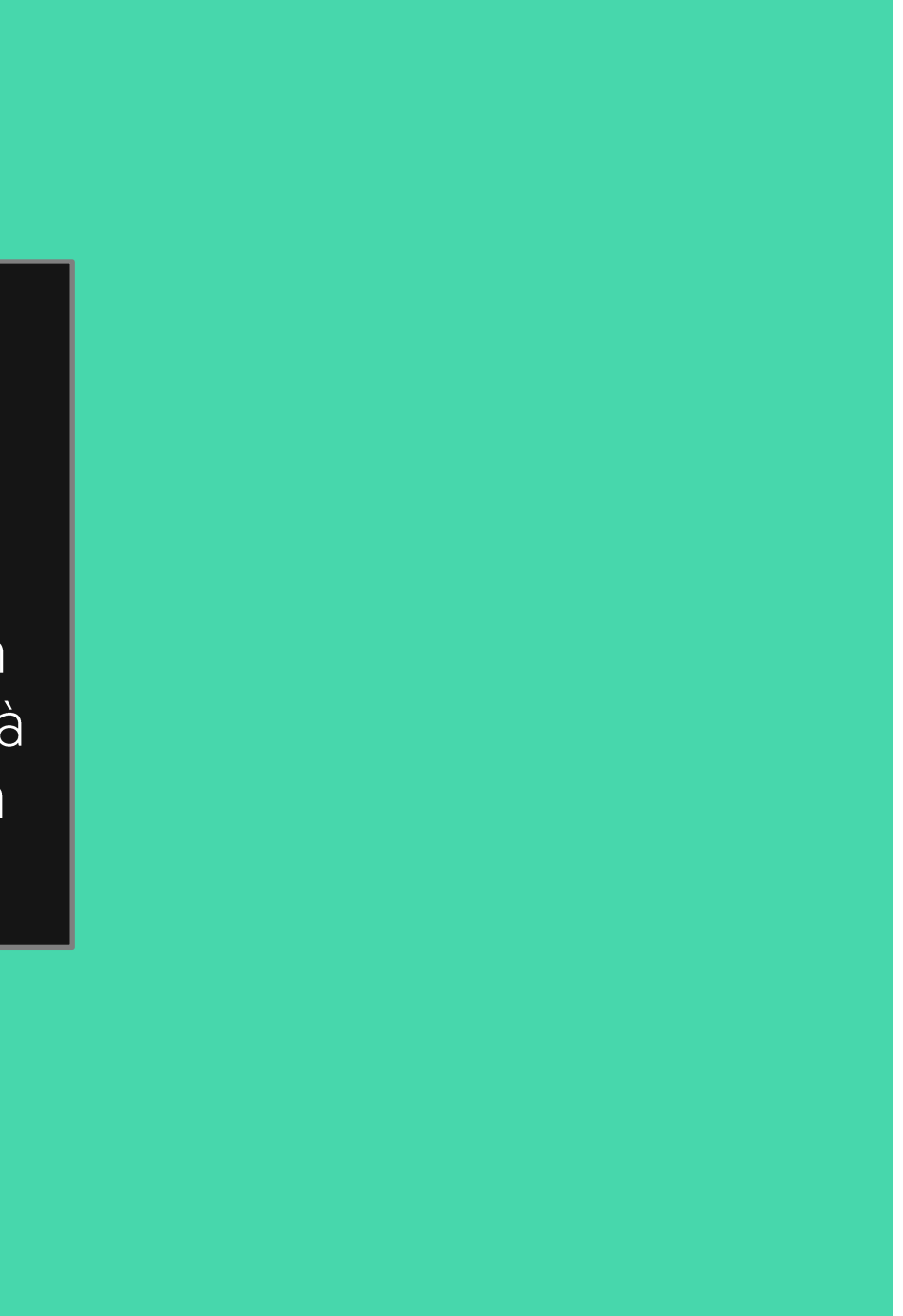

### Conferma che i dati inseriti siano corretti

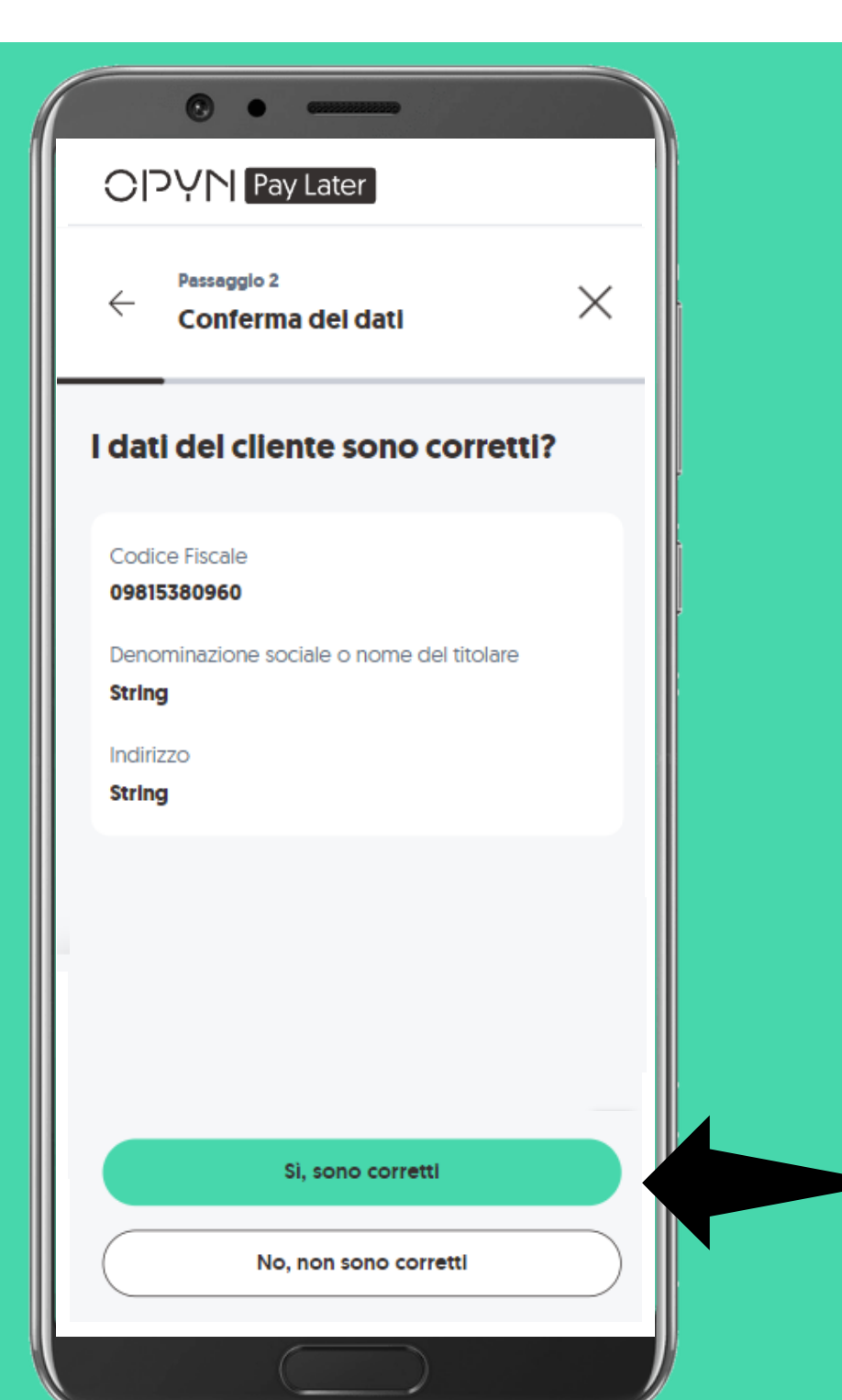

Se i dati sono corretti devi selezionare «Sì, sono corretti». In alternativa, se hai necessità di effettuare una correzione, seleziona la voce «No, non sono corretti»

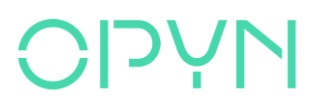

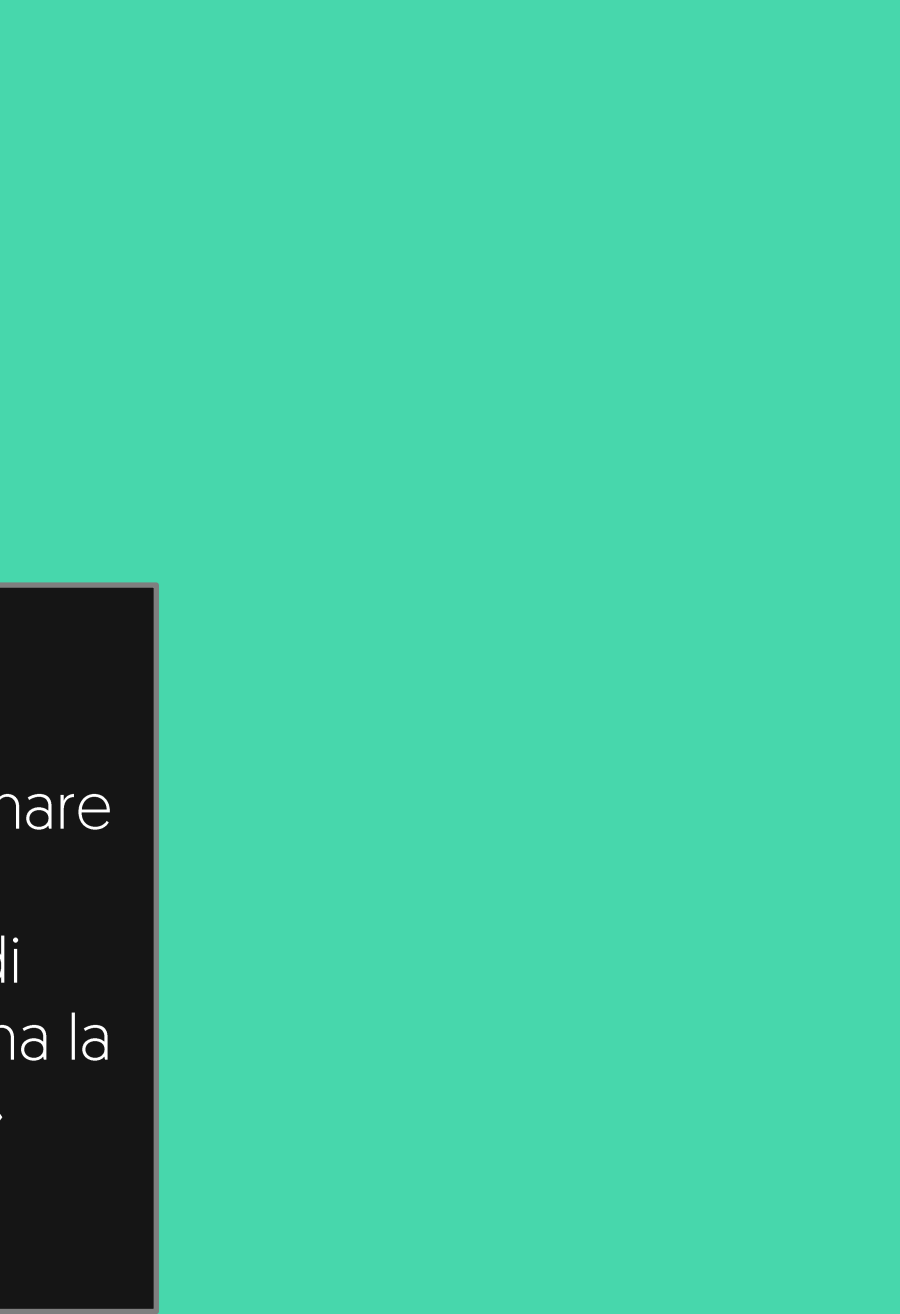

## Inserisci l'importo dell'ordine

| Ora inserisci l'importo totale che vuoi riscuotere dal tuo<br>cliente | Inserisci <b>l'importo dell'ordine</b><br>che desideri dilazionare. |
|-----------------------------------------------------------------------|---------------------------------------------------------------------|
|                                                                       |                                                                     |
|                                                                       |                                                                     |
|                                                                       |                                                                     |
| Prosegui                                                              |                                                                     |

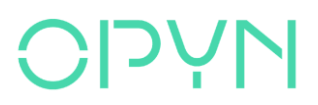

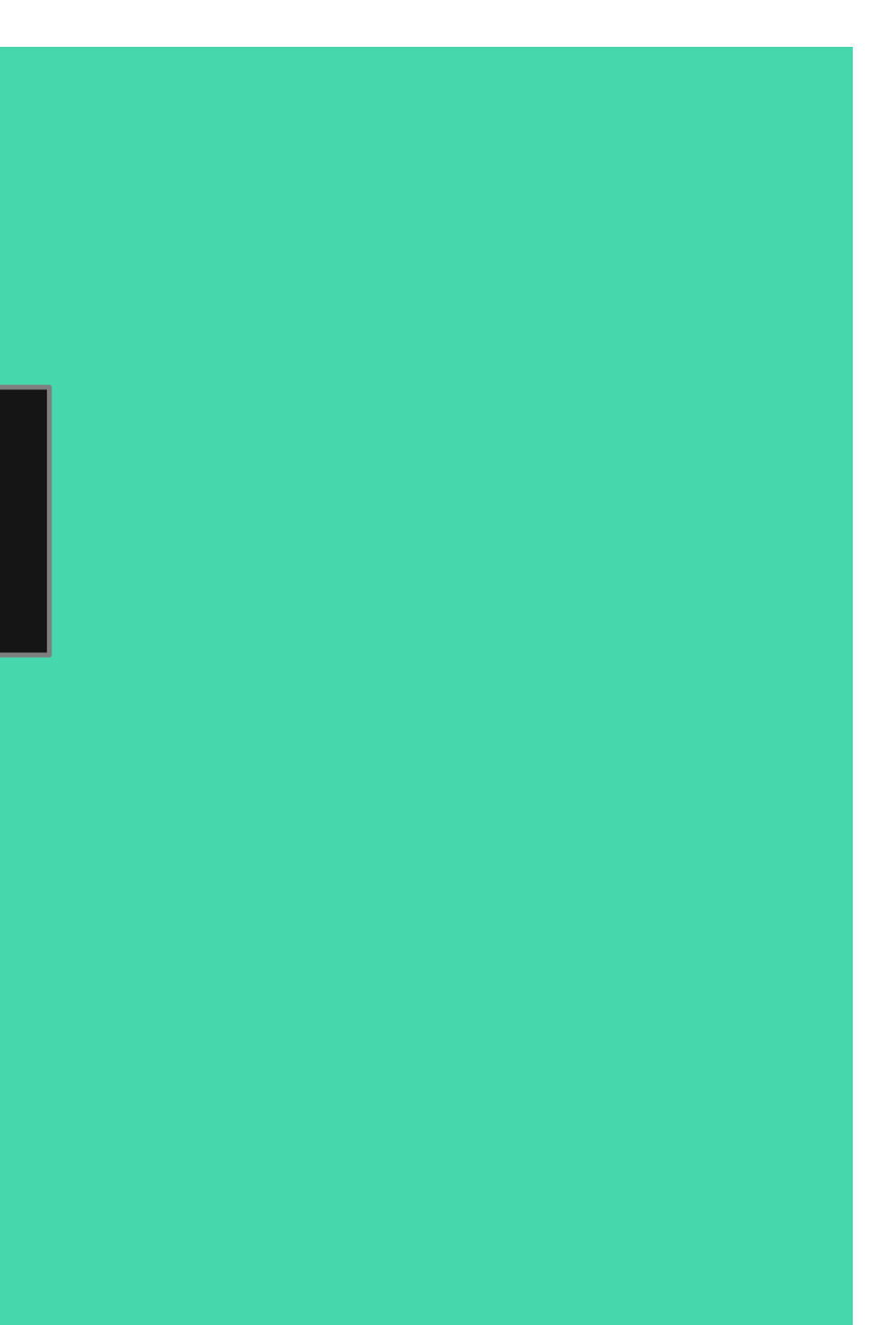

### Se hai scelto Incassa in 3, 6, 12 rate

|     | • •                          |                            |
|-----|------------------------------|----------------------------|
| רוס | YN Pay Later                 |                            |
| ~   | Passaggio 4<br>Plano rateale | ×                          |
| ۲   | Plano trimestrale            | 3 rate                     |
| 1   | Importo delle rate           | 3.333,33€                  |
| 6   | Intervallo tra le rate       | 30 glorni                  |
| 0   | Plano semestrale             | <b>6 rate</b><br>1.666,66€ |
|     | Intervalio tra le rate       | 30 glorni                  |
| E   | Importo delle rate           | 12 Tate<br>833,33€         |
|     | Prosegui                     |                            |
|     |                              |                            |

Scegli il numero delle rate in cui il tuo cliente potrà pagare il suo ordine. Le opzioni disponibili sono:

- PIANO TRIMESTRALE [3 rate].
- **PIANO SEMESTRALE** (6 rate).
- PIANO ANNUALE [12 rate].

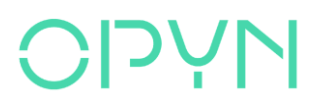

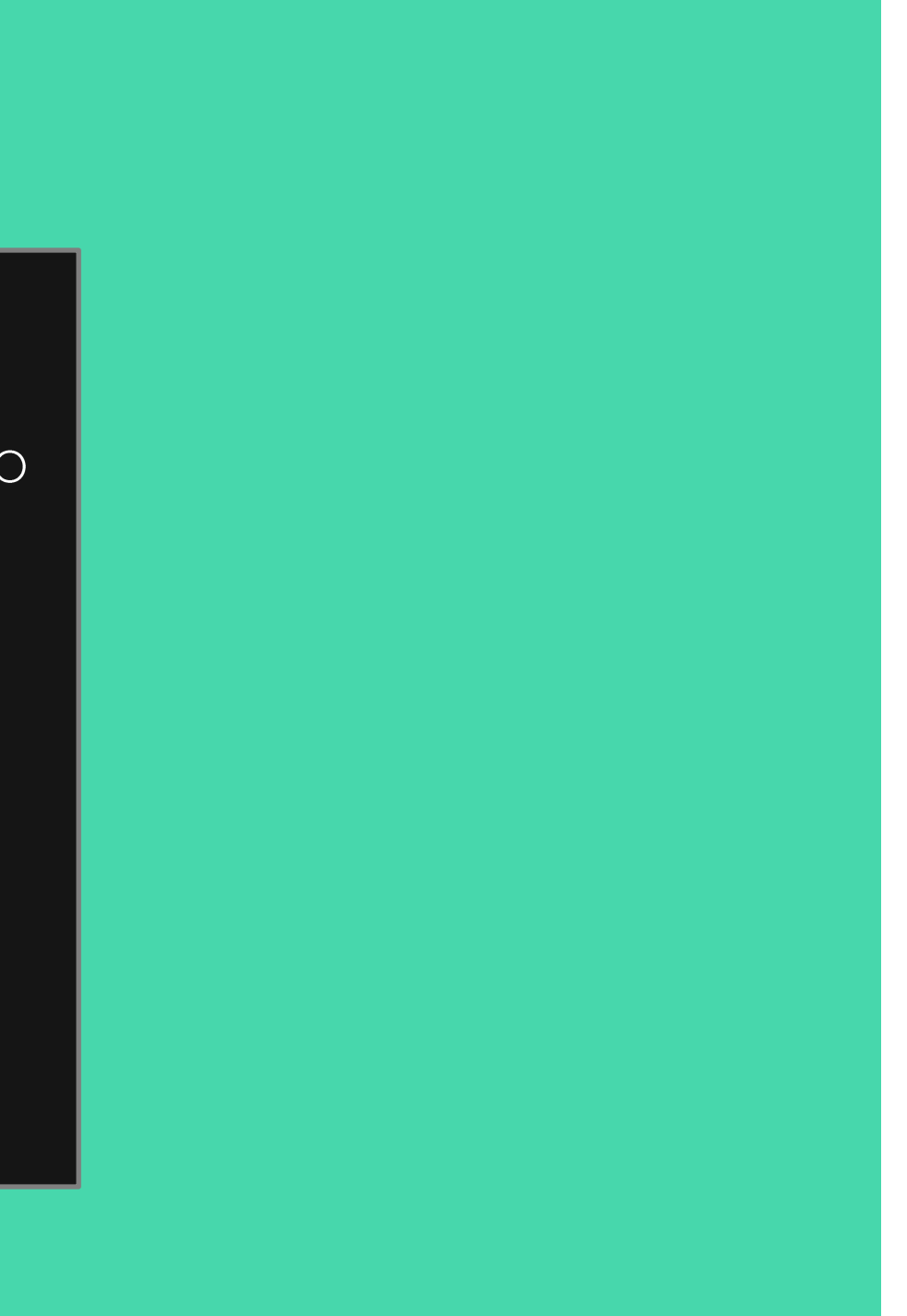

### Se hai scelto Incassa in Rate flessibili

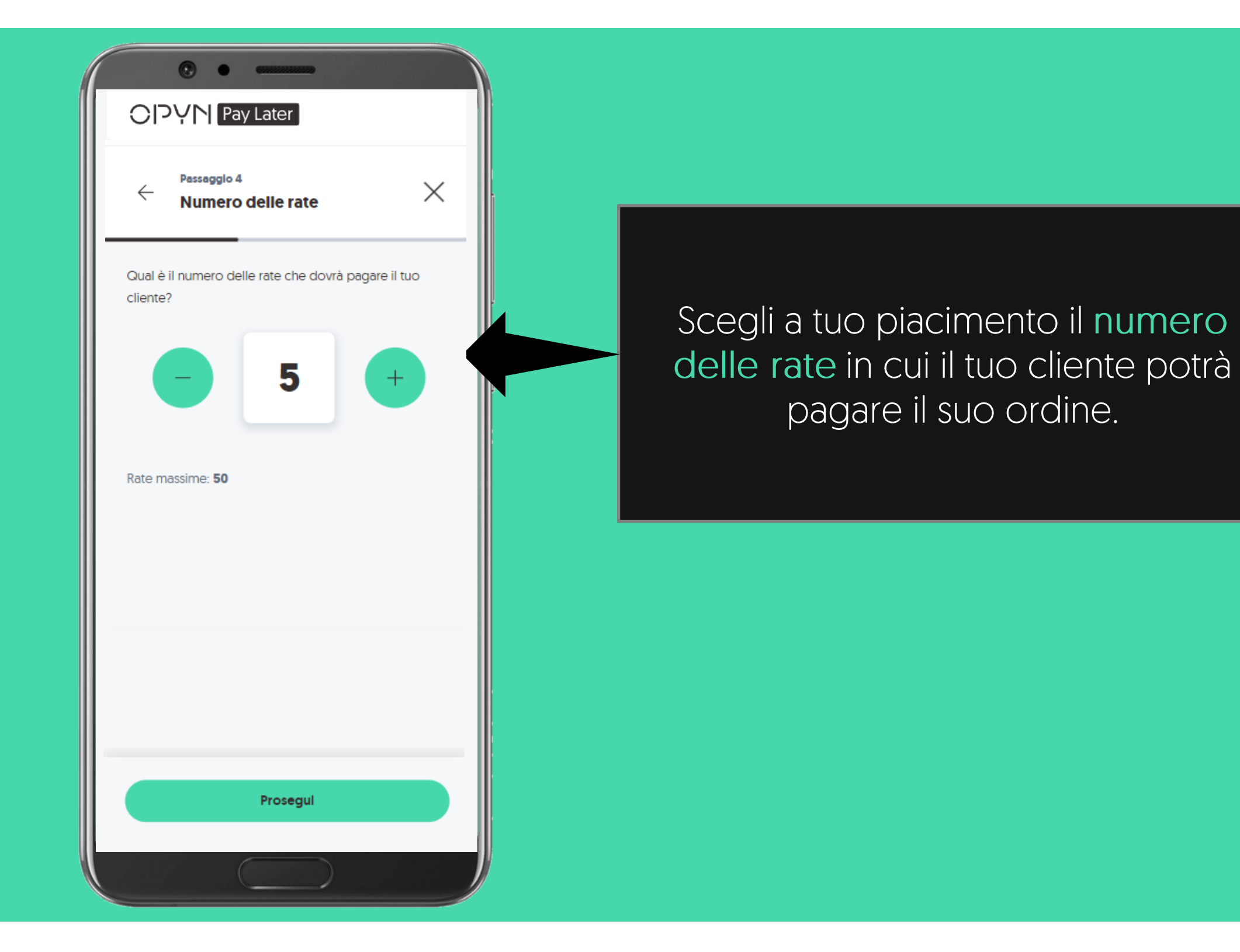

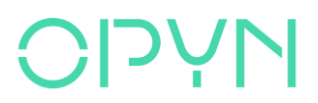

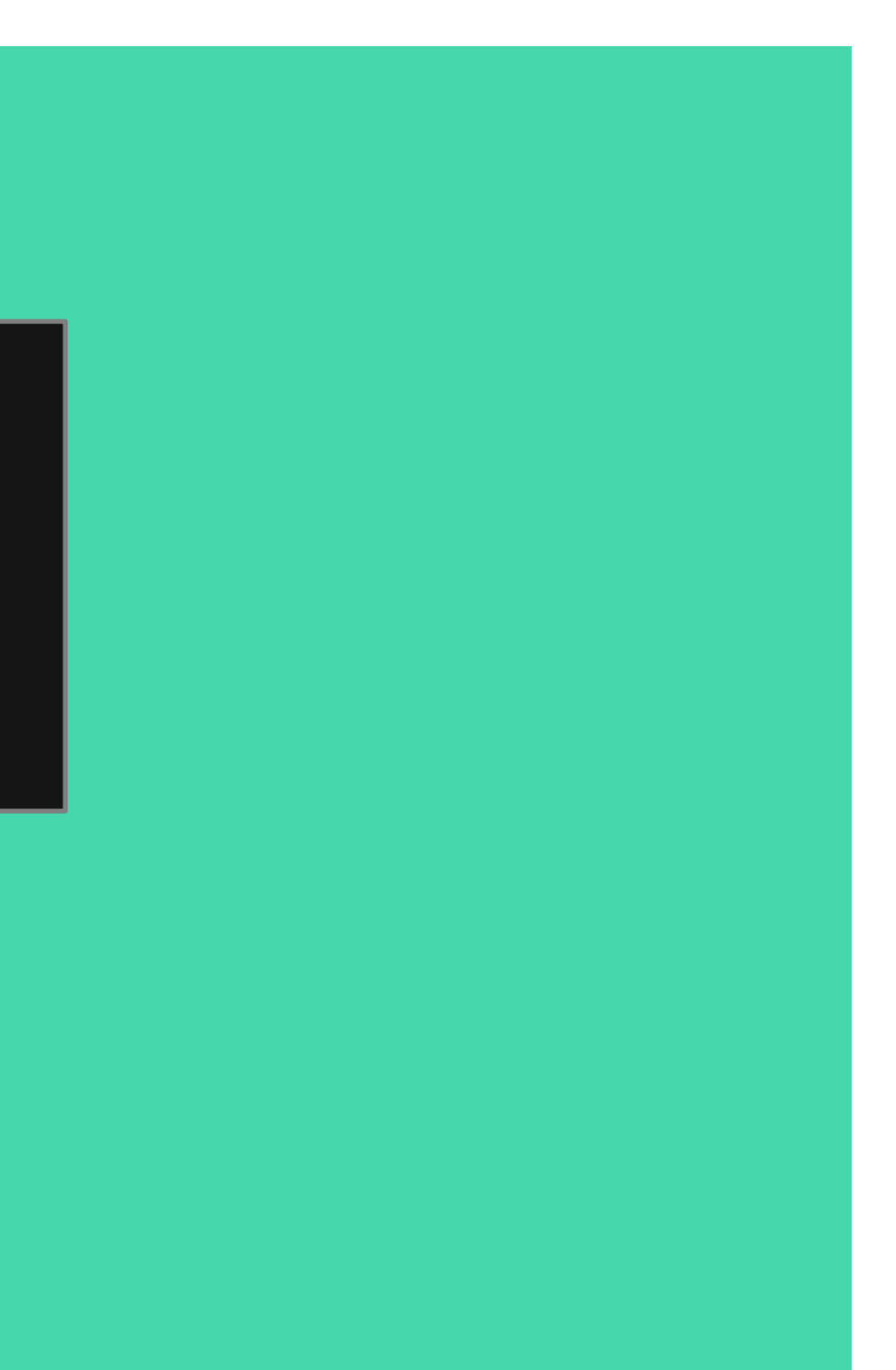

### Potrai anche scegliere se l'importo delle rate

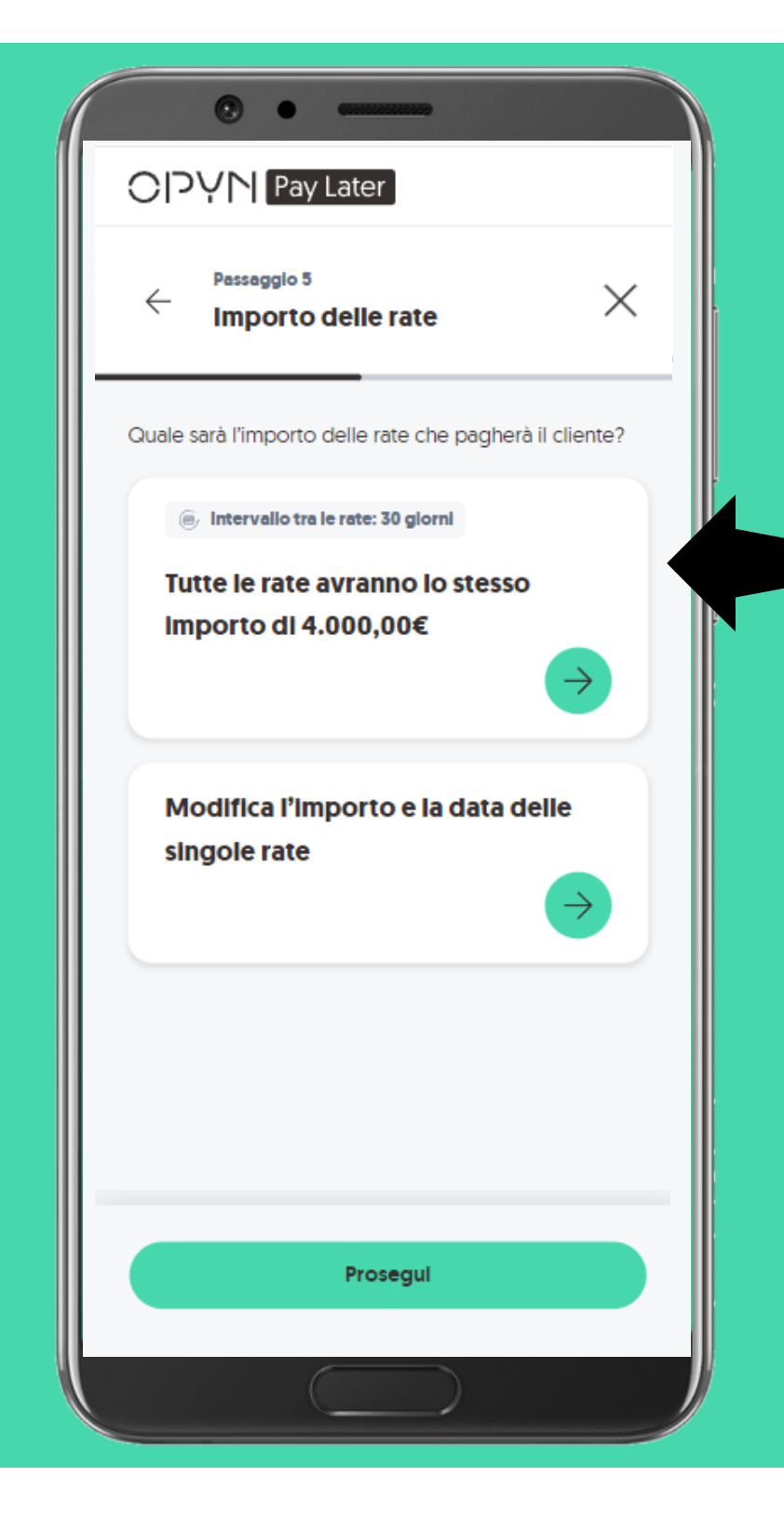

Scegli se preferisci che il tuo piano rateale abbia rate tutte dello stesso importo o se desideri personalizzare l'importo e la scadenza delle singole rate.

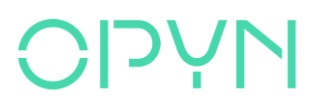

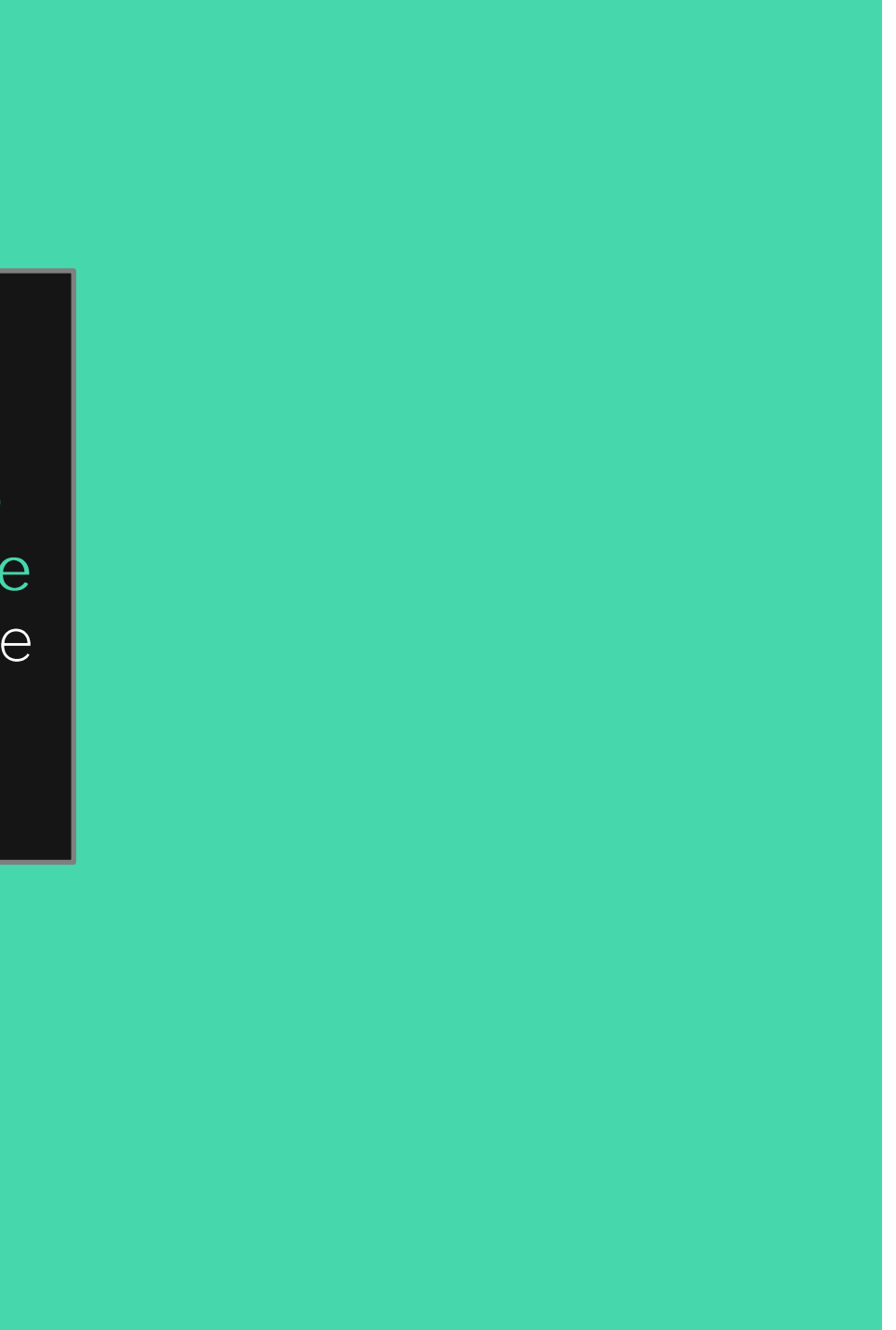

### Personalizza l'importo e scadenza delle singole rate

| OPYN Pay Later<br>← Passaggio 6<br>Importo e data delle rate ×                                                          |                                                                               |
|----------------------------------------------------------------------------------------------------|-------------------------------------------------------------------------------|
| Inserisci l'importo e la data di ogni rata partendo dalla<br>prima in ordine cronologico<br>Hai impostato <b>5 rate</b> | Per ogni <b>singola rata</b> potrai indic<br>importo e scadenza della singola |
| Intervalio tra le rate                                                                                                  |                                                                               |
| Prosegui                                                                                                    |                                                                               |
|                                                                                                    |                                                                               |

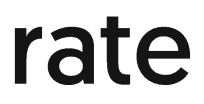

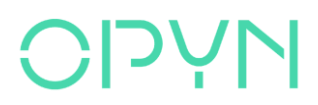

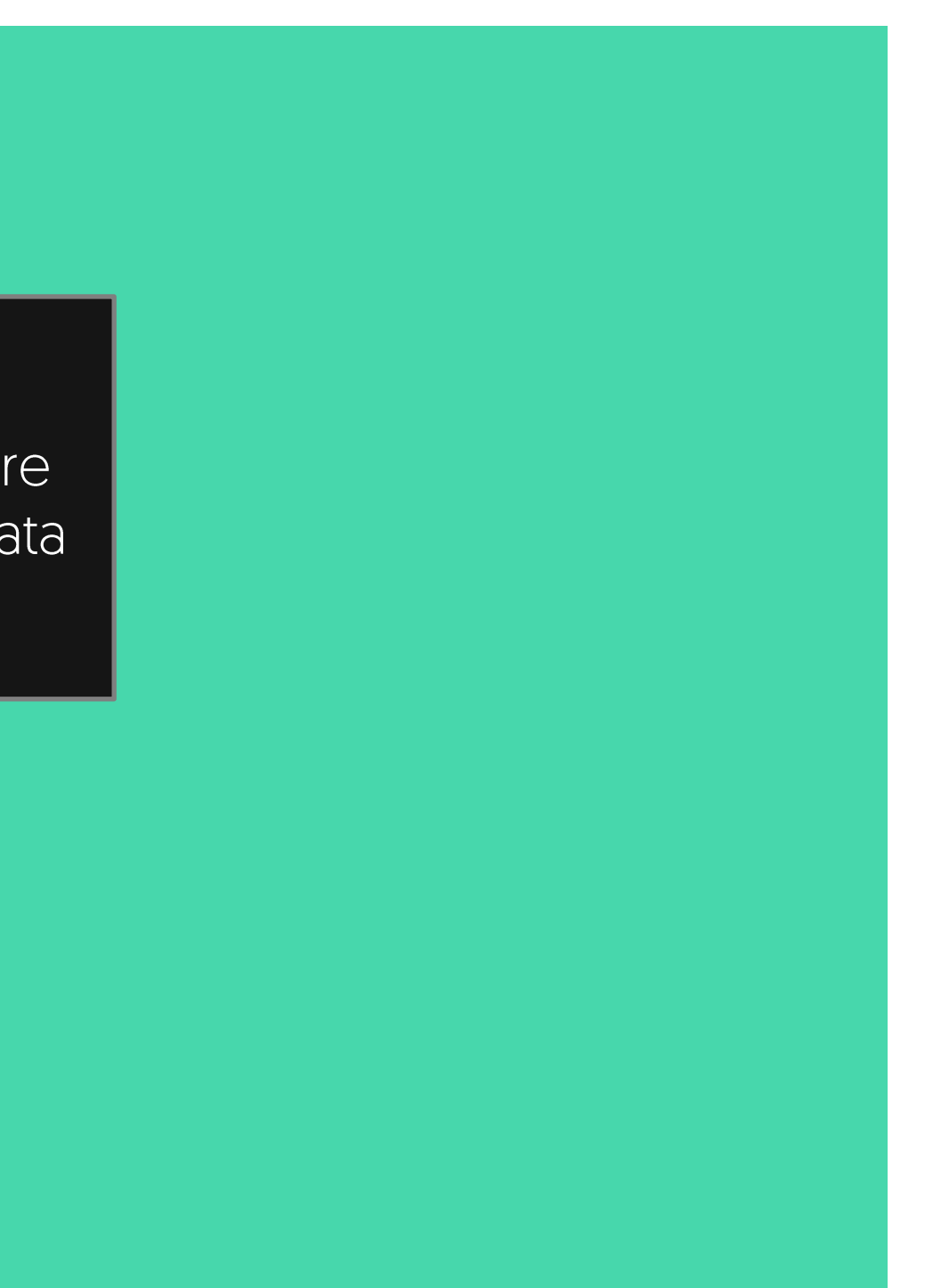

#### Inserisci la descrizione dell'ordine

| •• — •                                                                             |   |
|------------------------------------------------------------------------------------|---|
|                                                                                    |   |
| ← Pessaggio 7 × ×                                                                  | - |
| Ci siamo quasi! Inserisci un riferimento all'ordine che<br>leggerà il tuo cliente. | 2 |
| Per es. Fattura numero 1 del 2 gennaio 2023                                        |   |
| Max. 200 caratteri                                                                 |   |
|                                                                                    |   |
|                                                                                    |   |
|                                                                                    |   |
|                                                                                    |   |
| Prosegui                                                                           |   |
|                                                                                    |   |

In questo spazio, puoi inserire una causale dell'ordine e un qualsiasi riferimento per renderlo facilmente riconoscibile al tuo cliente nel momento in cui riceverà il link. [max 200 caratteri]

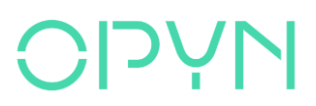

### Seleziona la modalità di vendita

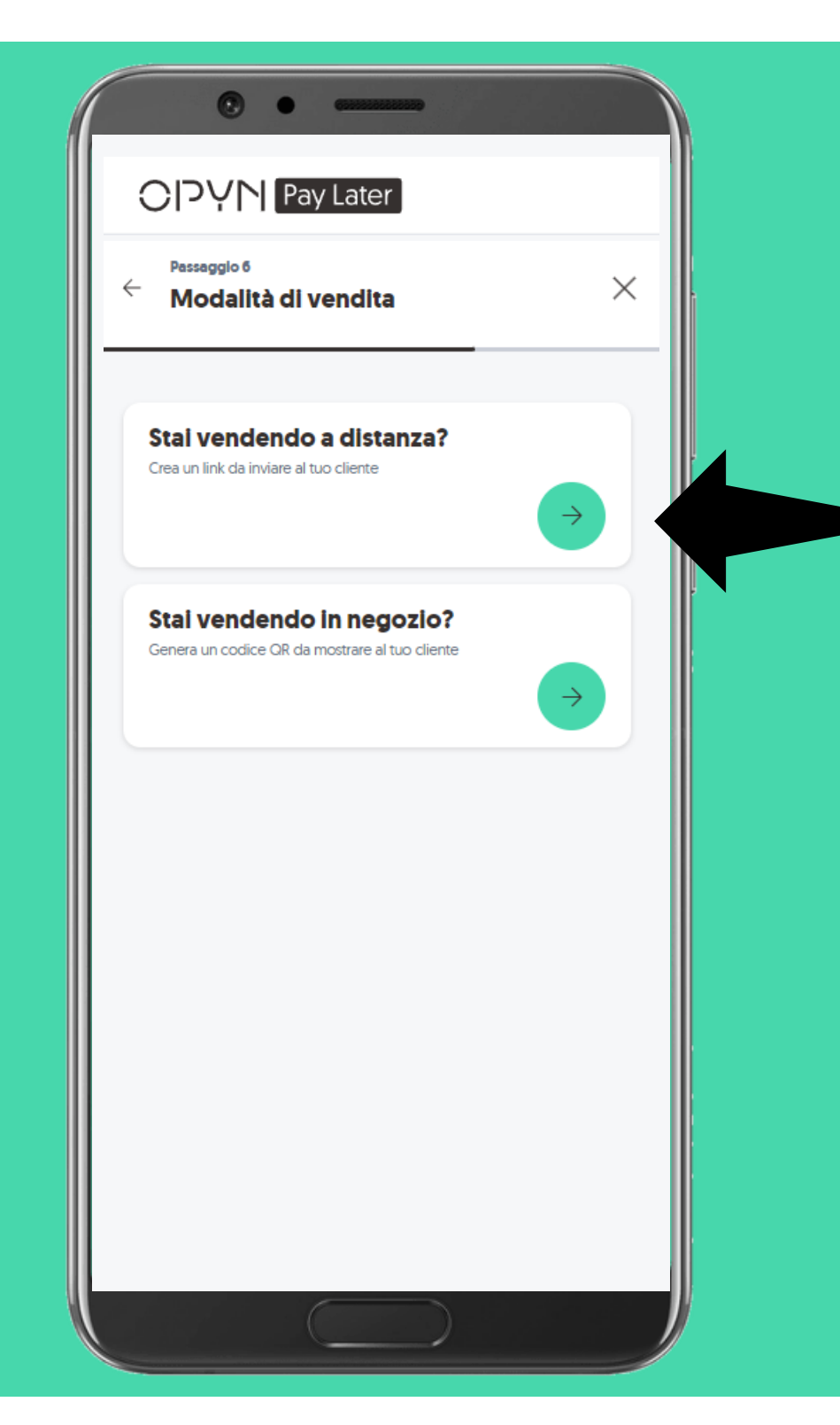

- <u>Se stai vendendo a distanza (</u>es. vendita online), seleziona la 1° opzione per generare ed inviare il link al tuo cliente.
- <u>Se stai vendendo all'interno di un</u> <u>negozio fisico</u>, invece, seleziona la 2° opzione che ti permette di generare un QR code da mostrare al tuo cliente o in alternativa il link per il pagamento.

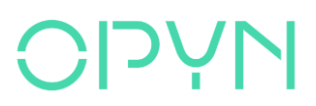

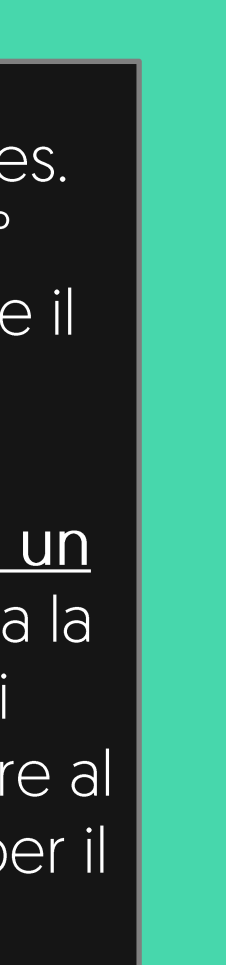

### Vediamo la modalità di vendita a distanza

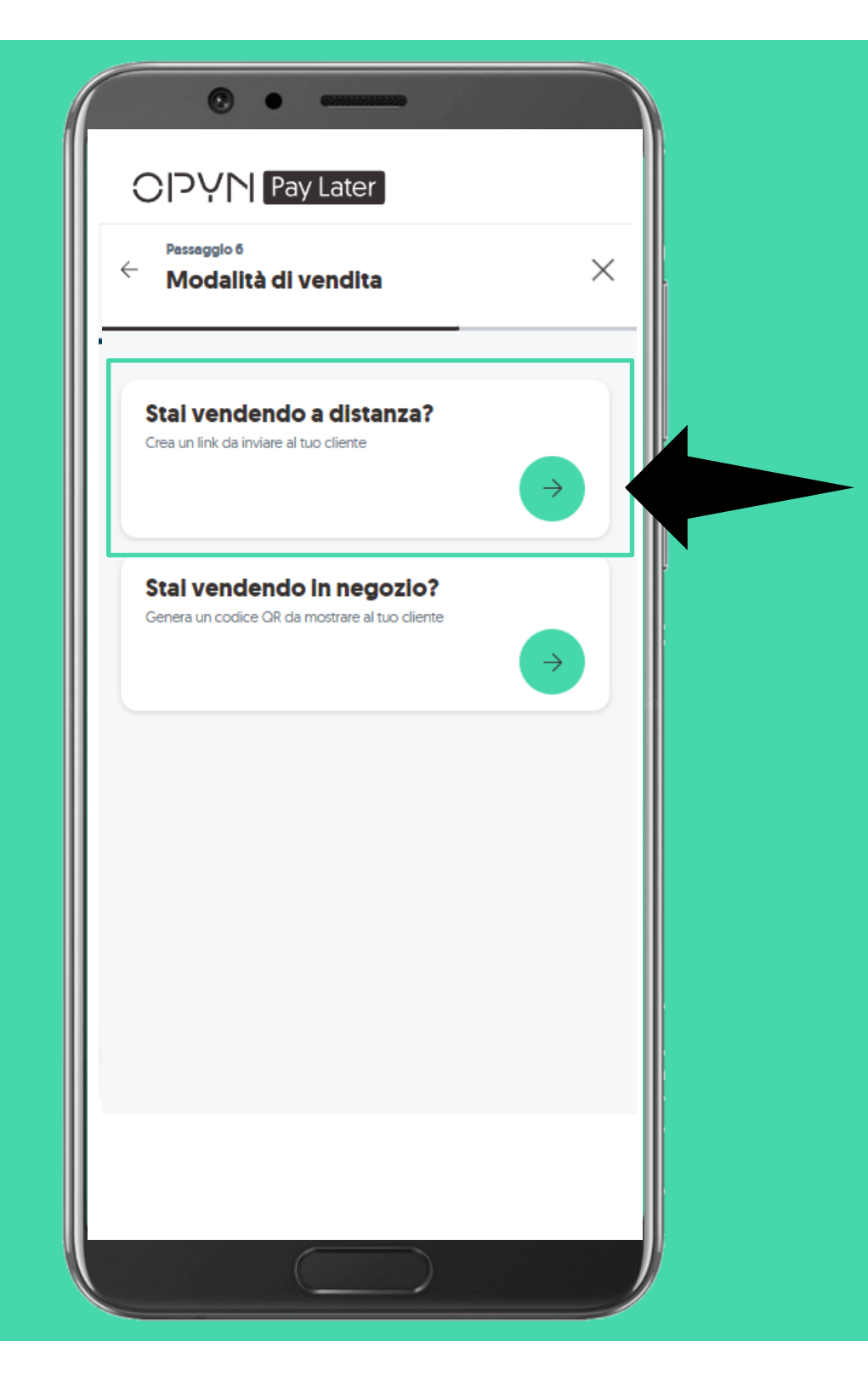

 Se stai vendendo a distanza (es. vendita online), seleziona la 1º opzione per generare ed inviare il link automaticamente al tuo cliente.

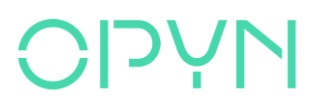

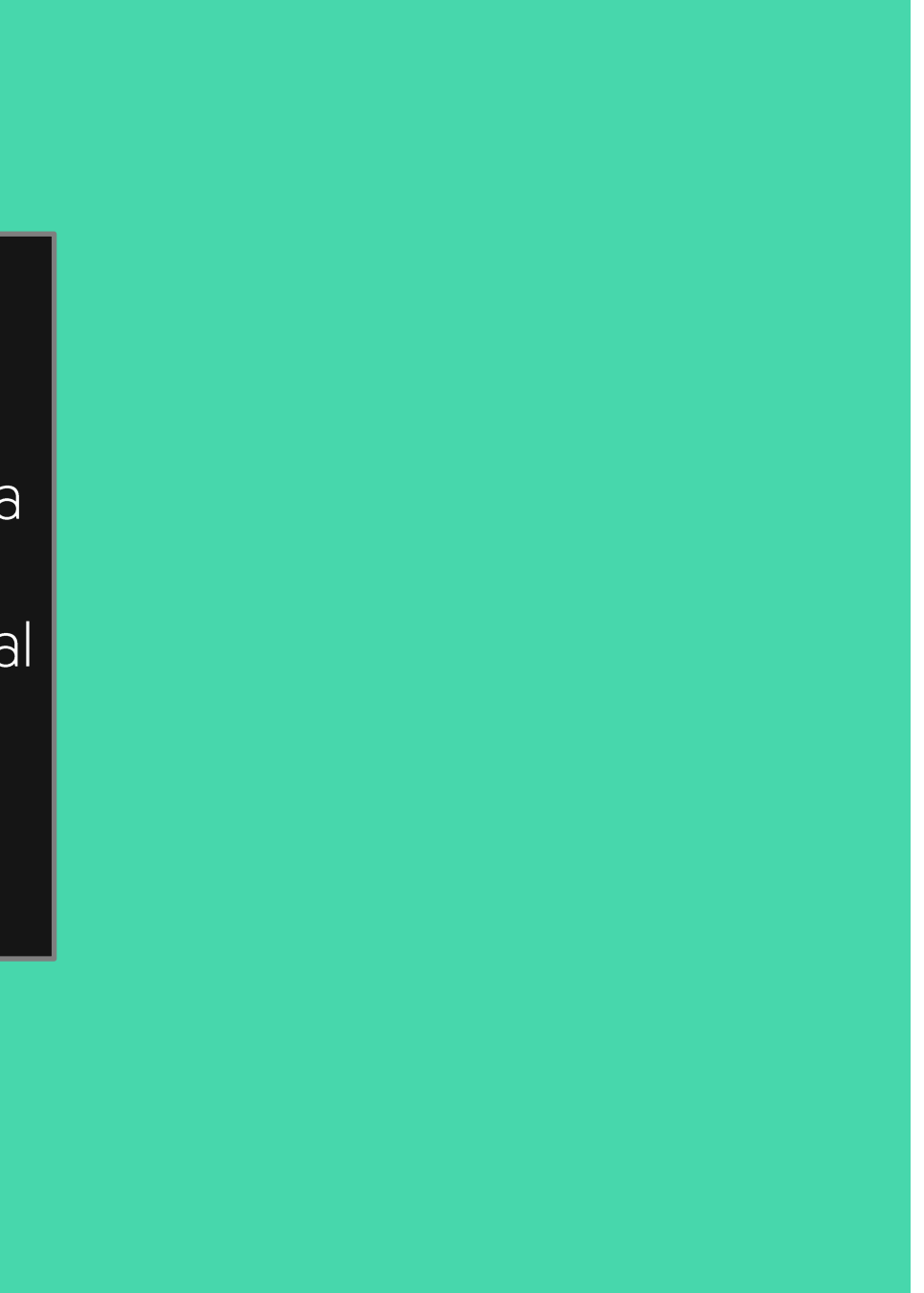

# Per l'invio del link, inserisci l'email del buyer

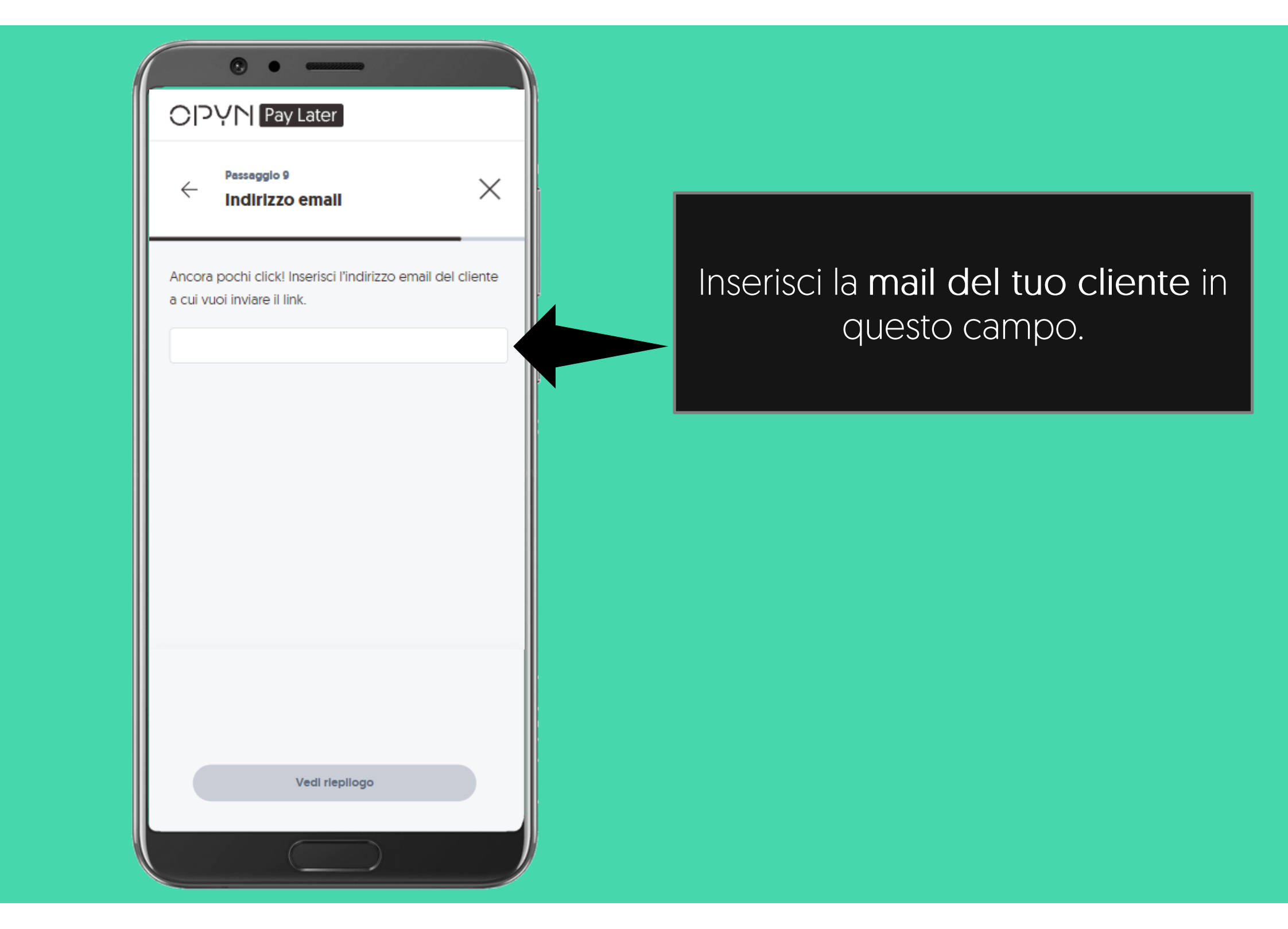

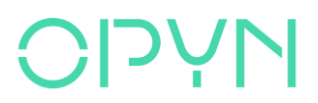

## Conferma i dati inseriti

| Pessaggio 10<br>Riepilogo dei dati                      |   | Piano rateale                                                  | $\otimes$         |
|---------------------------------------------------------|---|----------------------------------------------------------------|-------------------|
| ati sono corretti?                                      | - | 1   4.000,00€ oggl     2   4.000,00€ 05 Agosto 202             | 3                 |
| io rateale<br><u>Il il piano rateale</u>                |   | 3   4.000,00€   04 Settembre     4   4.000,00€   04 Ottobre 20 | 2023<br>23        |
| nail<br>jousutrode-7691@yopmail.com<br>scrizione ordine |   | 5 4.000,00€ 03 Novembre                                        | 2023              |
| t<br>ente                                               |   | Ok, ho capito                                                  |                   |
| 9<br>orto totale<br>00,00€                              |   |                                                                |                   |
| ° rate                                                  |   | Una conferma o<br>prima di procec                              | dei da<br>lere co |
| Prosegul                                                |   |                                                                |                   |

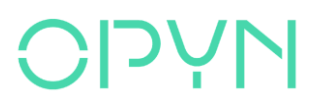

#### Selezionando Vedi piano rateale potrai rivedere un riepilogo delle rate.

### A questo punto verifichiamo i dati del tuo cliente

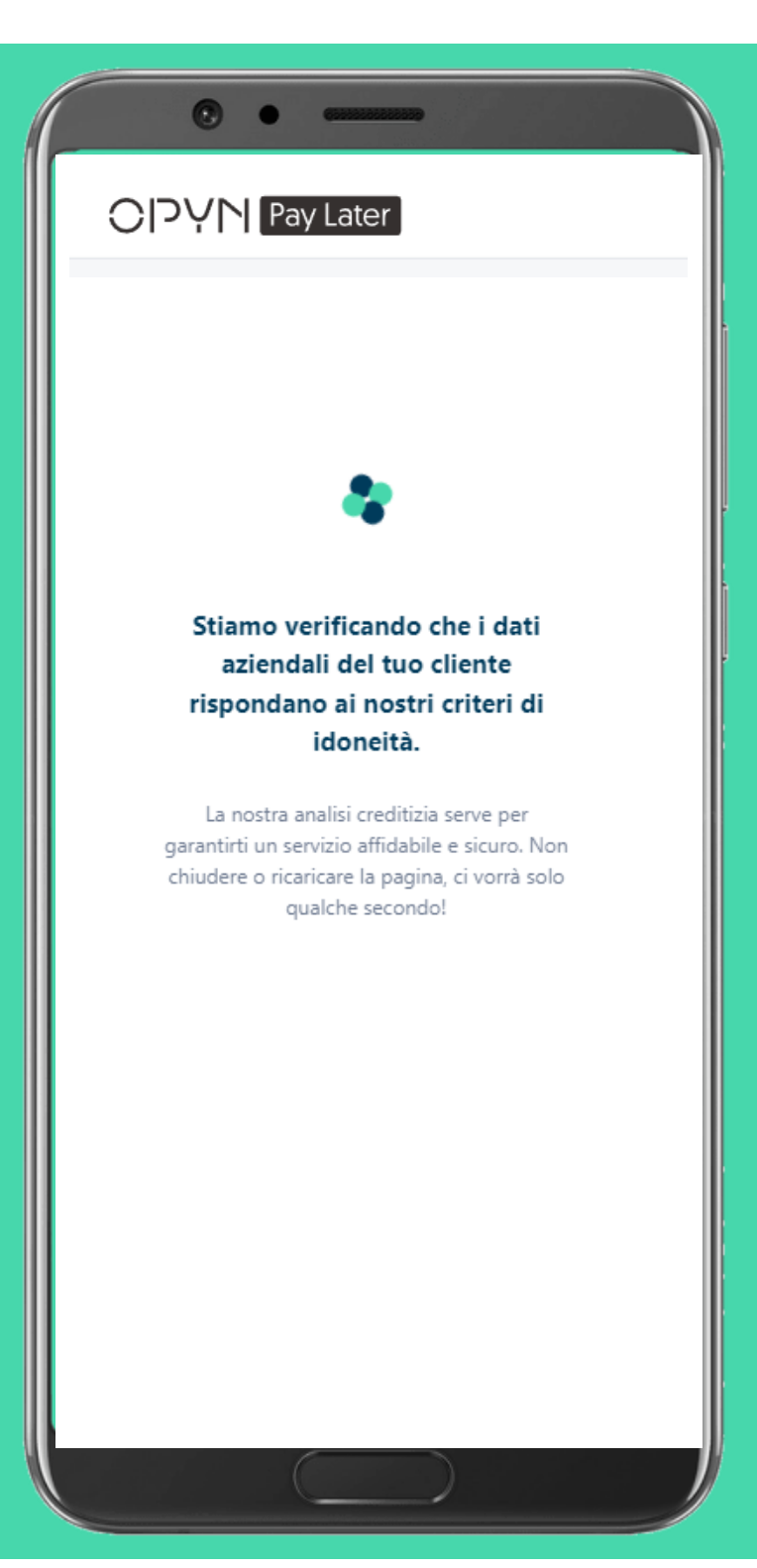

L'operazione di verifica potrebbe richiedere qualche istante di attesa.

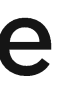

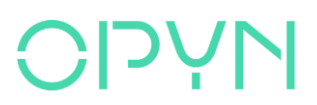

### Puoi decidere se richiedere l'incasso anticipato

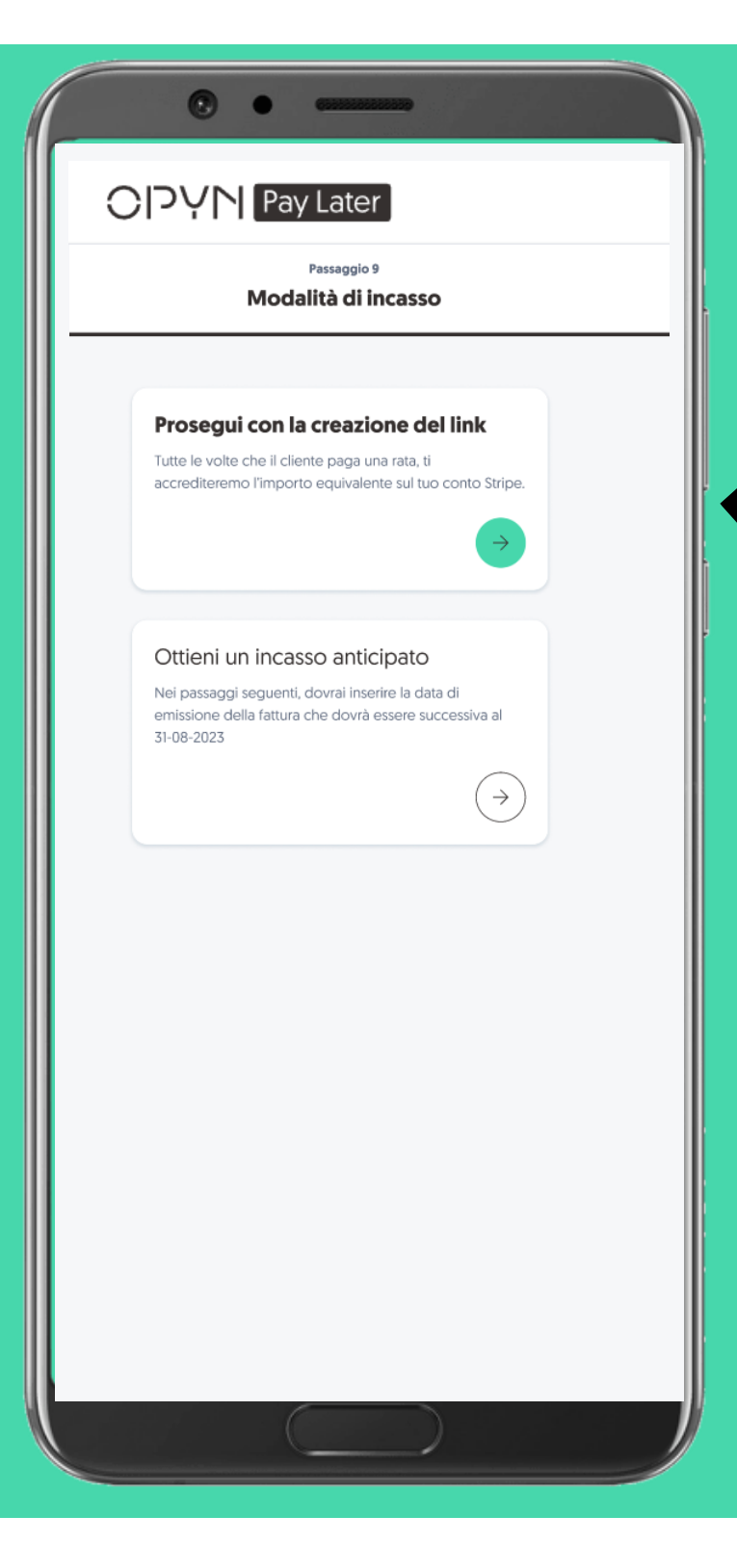

A questo punto, se quanto inserito in precedenza, rispetta i nostri criteri di idoneità, puoi scegliere se proseguire con la creazione del link o richiedere un incasso anticipato.

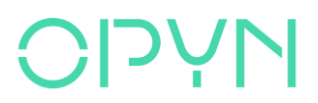

### Se scegli l'incasso anticipato inserisci la data della fattura

| Passaggio 10<br>Data della fattura                                                     |
|----------------------------------------------------------------------------------------|
| Inserisci la data di emissione della<br>fattura relativa a questo Link di<br>pagamento |
| Data di emissione fattura: <b>dev'essere successiva al 31 agosto</b><br>2023           |
| Prosegui                                                                               |
|                                                                                        |
|                                                                                        |
|                                                                                        |
|                                                                                        |
|                                                                                        |

In caso tu voglia richiedere l'incasso anticipato, dovrai inserire la data della fattura che non potrà essere antecedente a 15 giorni dalla data di creazione del link

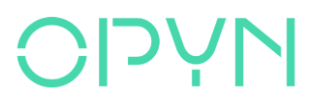

### Vedi il dettaglio dell'incasso anticipato

| C | 이 가 가 Pay Later                    |
|---|------------------------------------|
|   | Passaggio 11<br>Riepilogo dei dati |
| D | ettaglio dell'incasso anticipato   |
|   | Importo<br>9.600€                  |
|   | Commissioni aggiuntive<br>+ 1%     |
|   | Formula<br>Pro soluto              |
|   | Prosegui                           |
|   |                                    |
|   |                                    |
|   |                                    |
|   |                                    |
|   |                                    |
|   |                                    |
|   |                                    |

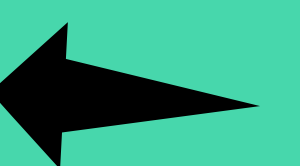

# Un riepilogo della richiesta di incasso anticipato

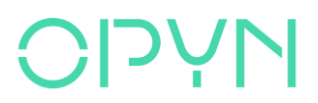

## Scegli come inviare il link al tuo cliente

| •                                                                                                    |  |
|----------------------------------------------------------------------------------------------------|--|
| Pay Later<br>Passaggio 12<br>Invio del link                                                                                           |  |
| 😥 Scelta consigliata                                                                                                    |  |
| Invia automaticamente il link<br>Il tuo cliente riceverà una email con il link e tutte le<br>istruzioni utili per pagare              |  |
| Scopri email →                                                                                                    |  |
| Invia tu il link al cliente<br>Ottieni il link e invialo al cliente. Avrà a disposizione 48<br>ore per portare a termine il pagamento |  |
|                                                                                                    |  |
|                                                                                                    |  |

Scegli la 1° opzione, se vuoi che il <u>link venga inviato</u> <u>automaticamente dal</u> <u>sistema</u>. Il tuo cliente riceverà un'email con il link e tutte le istruzioni per pagare.

Clicca su **Scopri email** per vedere l'anteprima.

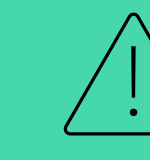

N.B. Ricorda che il link ha una durata di 24 ore.

#### **NA**LO

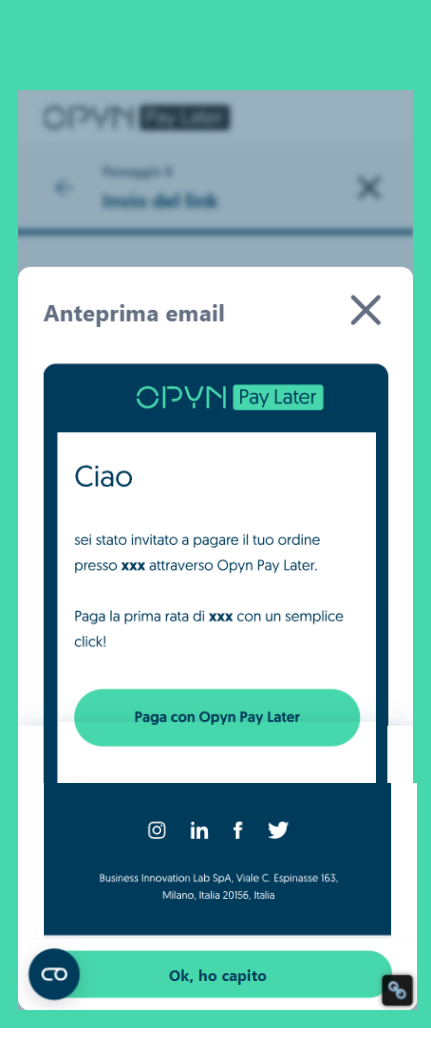

### Se scegli di inviarlo automaticamente

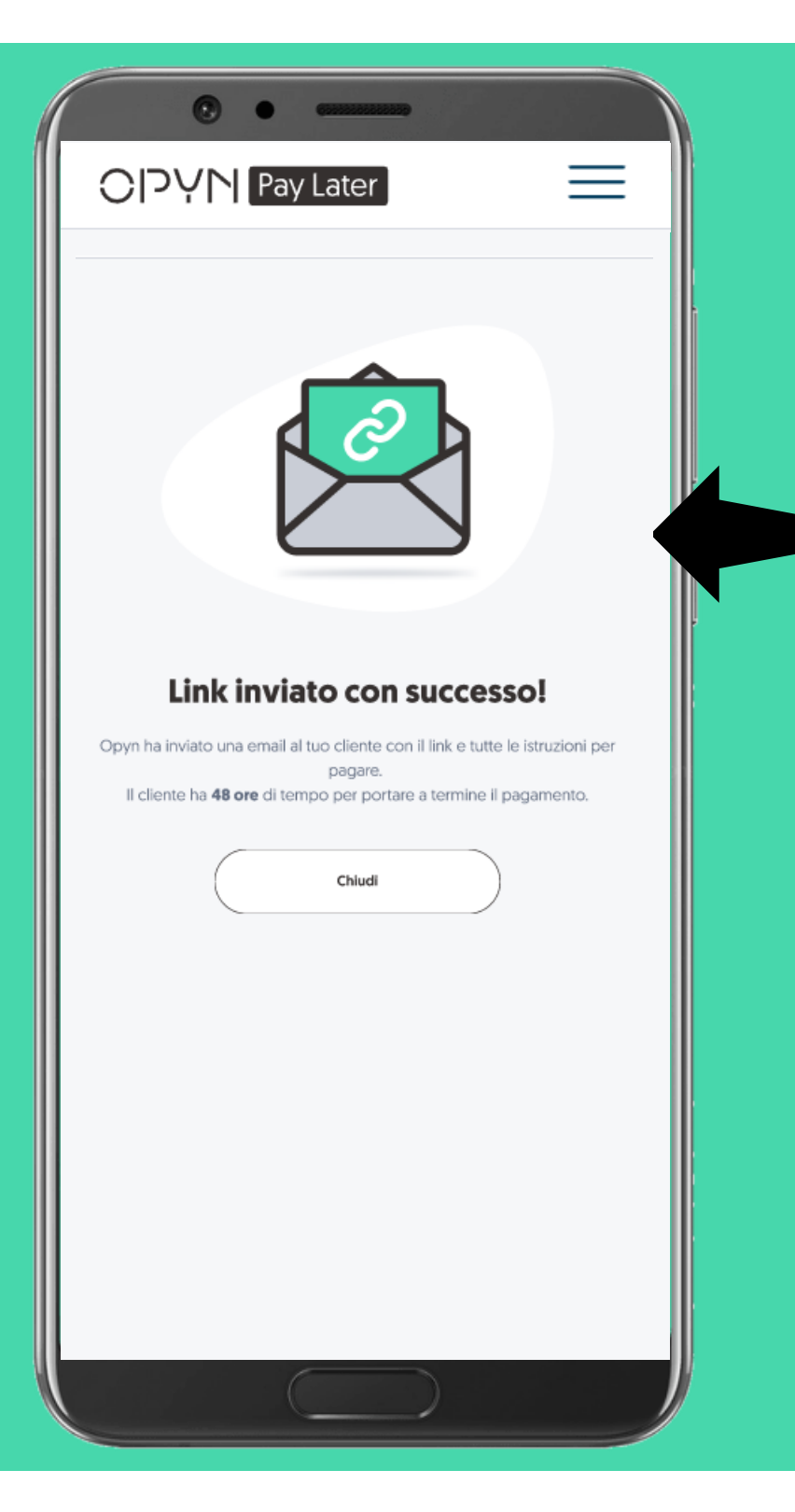

Il link verrà condiviso automaticamente dal sistema con il tuo cliente tramite e-mail. Il cliente avrà **48 ore di tempo** per registrarsi sulla piattaforma Opyn e pagare.

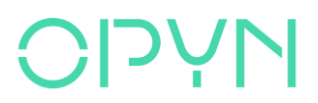

## Scegli come inviare il link al tuo cliente

| Passaggio 12<br>Invio del link                                                                                                    | _ |
|----------------------------------------------------------------------------------------------------|---|
| 💯 Scelta consigliata                                                                                                    |   |
| Invia automaticamente il link<br>Il tuo cliente riceverà una email con il link e tutte le<br>istruzioni utili per pagare              |   |
| Scopri email →                                                                                                    | - |
| Invia tu il link al cliente<br>Ottieni il link e invialo al cliente. Avrà a disposizione 48<br>ore per portare a termine il pagamento |   |
|                                                                                                    |   |
|                                                                                                    |   |

Scegli la 2° opzione, se preferisci <u>inviare il link in autonomia</u> tramite e-mail o WhatsApp.

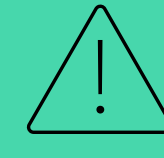

N.B. Ricorda che il link ha una durata di 48 ore.

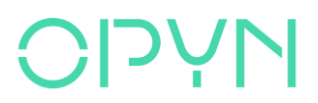

## Se scegli di inviarlo in autonomia, ricorda di copiare il link

| OPYN Pay Later  Invia subito il link al cliente  Iuo cliente ha 48 ore di tempo per portare a termine il pagamento  Link pagamento  www.opynpaylater.it/Order-20183749  Copia Link | Puoi inviarlo al tuo cliente<br>utilizzando ad esempio:<br>Image: DescriptionImage: Description< |                                                                                                    |
|----------------------------------------------------------------------------------------------------|----------------------------------------------------------------------------------------------------|----------------------------------------------------------------------------------------------------|
| Chludi                                                                                                    |                                                                                                    | Copia il link, apri un nuc<br>messaggio (o una nuova e<br>clicca il tasto destro del me<br>seleziona Incolla                                                                                                    |
|                                                                                                    |                                                                                                    | Emoji   Win + Periodo     Annulla   Ctrl + Z     Ripeti   Ctrl + Maiusc + Z     Taglia   Ctrl + X     Copia   Ctrl + C     Incolla   Ctrl + V     Incolla come solo testo   Ctrl + Maiusc + V     Seleziona tutto   Ctrl + A |
|                                                                                                    | E Tressaggi ch<br>E Ø Ø Scrivi un IT                                                                                                    | Controllo ortografico<br>Direzione di scrittura                                                                                                    |

**ODAN** 

OVO -mail), ouse e

## Vediamo la modalità di vendita in negozio

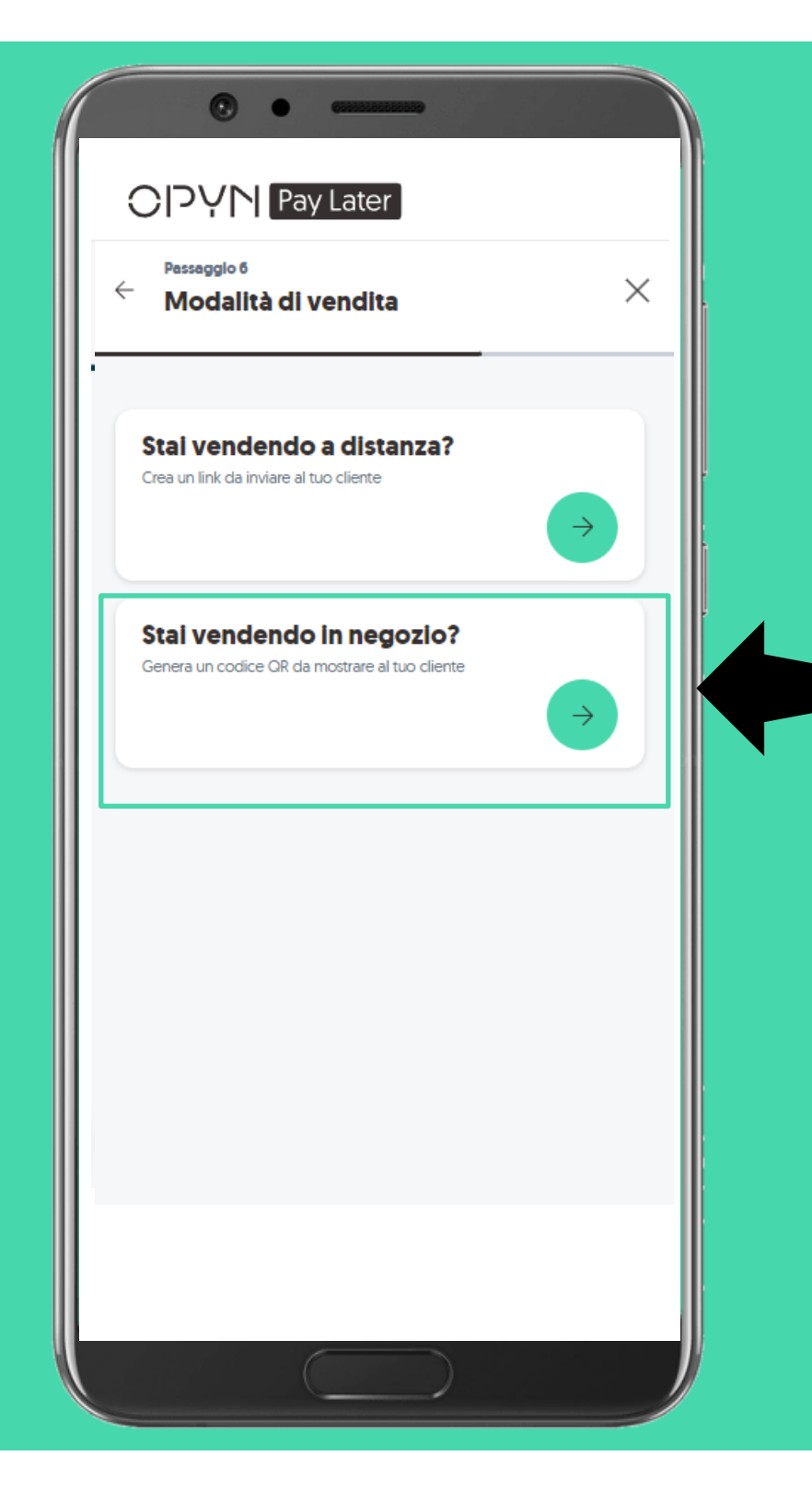

<u>Se stai vendendo all'interno di un</u> ulletnegozio fisico, invece, seleziona la 2° opzione che ti permette di generare un QR code da mostrare al tuo cliente o in alternativa il link per il pagamento.

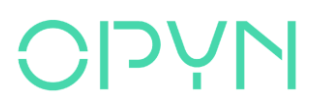

## Se hai scelto di generare il QR code: conferma i dati inseriti OPYN

| CIPYN Pay Later<br>$\leftarrow \frac{Passaggio 7}{Riepilogo dei dati} \times$                                                                                                    | Ti verrà richiesta una conferma        |
|----------------------------------------------------------------------------------------------------|----------------------------------------|
| l dati sono corretti?                                                                                                    | dei dati inseriti relativi all'ordine. |
| Piano rateale<br>Vedi piano rateale                                                                                                    |                                        |
| Descrizione ordine<br>Lorem ipsum dolor sit amet, consectetur adipiscing elit.<br>Ac phasellus sem sodales tellus et bibendum etiam<br>laoreet. Eu et lacinia dictumst dignissim est pulvinar<br>vehicula. |                                        |
| Cliente<br>Mario Rossi Spa                                                                                                    |                                        |
| Importo totale<br>12.000€                                                                                                    |                                        |
| N° rate<br>3                                                                                                    |                                        |
| Importo delle rate<br>4.000€                                                                                                    |                                        |
| Prosegui                                                                                                    |                                        |
|                                                                                                    |                                        |

#### Mostra il QR code al tuo cliente

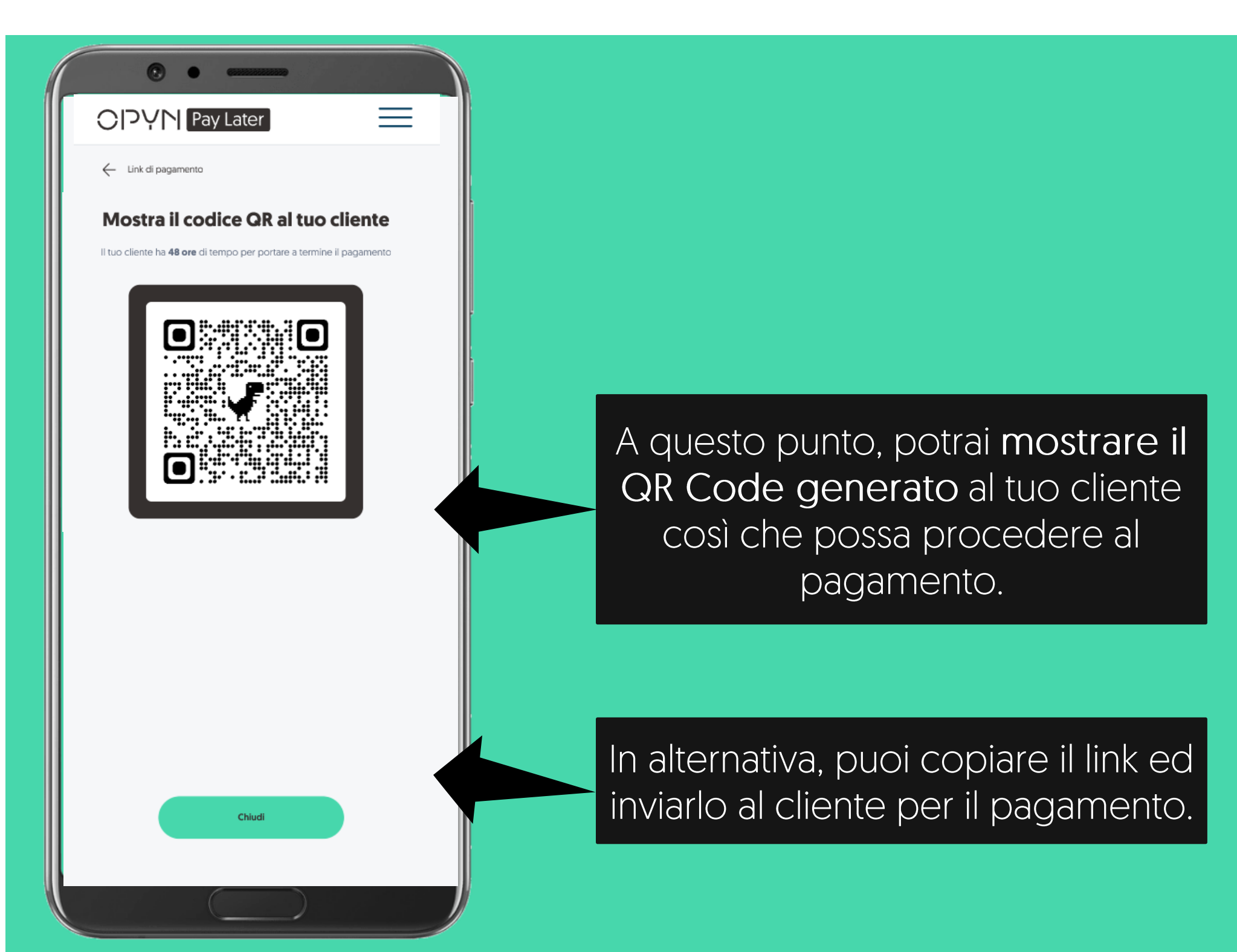

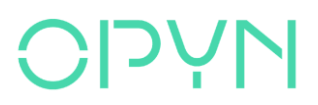

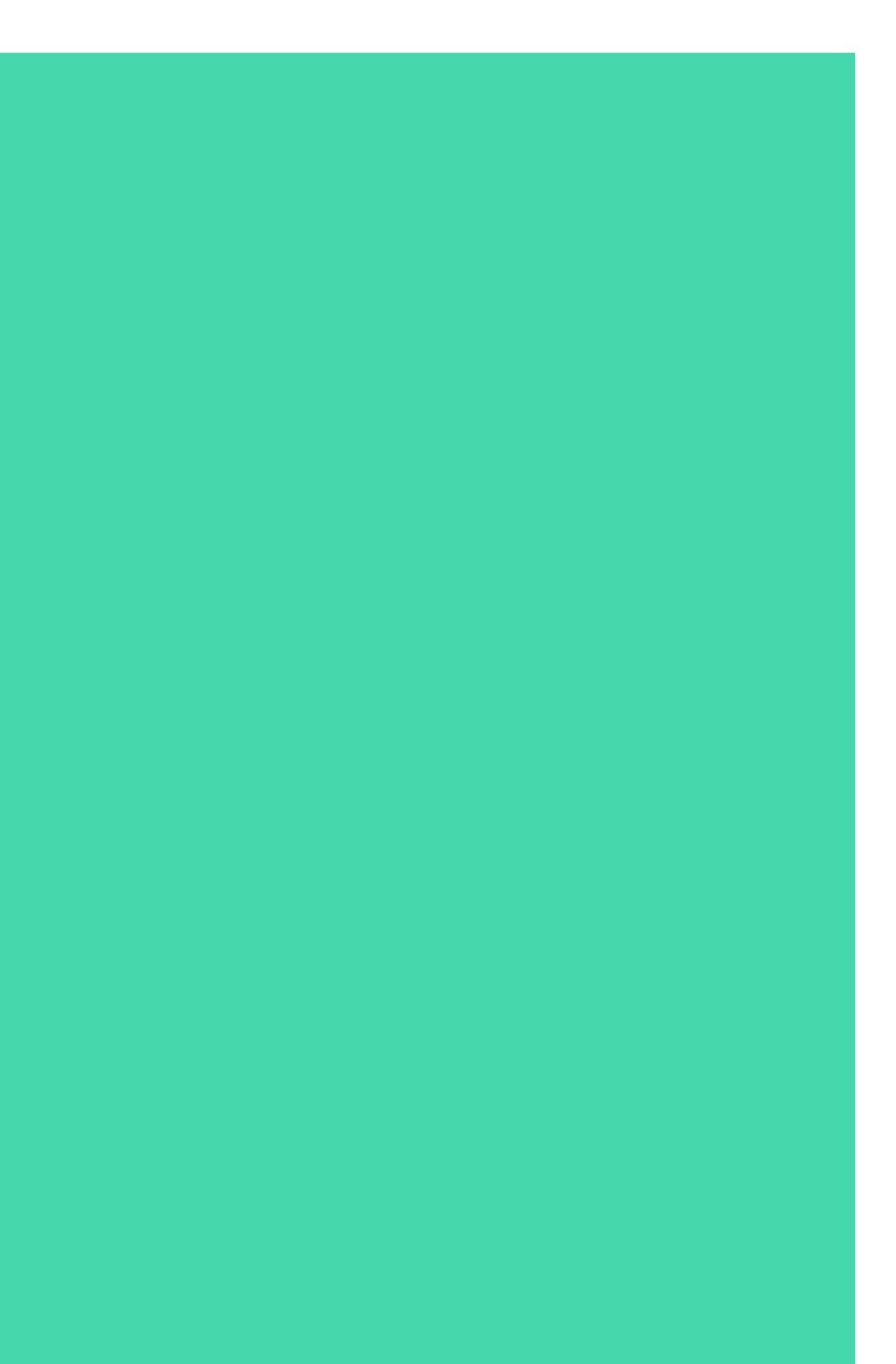

## Accedendo all'area riservata potrai rivedere tutti i link

|                                 |                    | $\equiv$      |
|---------------------------------|--------------------|---------------|
|                                 |                    |               |
| Link di pagament                | <b>(O</b> (1) Fi   | ltri 🖓        |
| Cerca un cliente                |                    | Q             |
| 3 risultati                     | Ordin              | a per 🌲       |
| Scadenza: 14-09-22 alle h 12:01 | nk creato          |               |
| Cliente<br>Mario Rossi S.p.a.   | Importo<br>12.000€ | Þ             |
|                                 |                    |               |
| Cliente                         | Importo            |               |
| Luigi Bianchi S.r.l             | 1.200€             | $\rightarrow$ |
| Incasso regolare                |                    |               |
| Cliente                         | Importo            | 2             |
| Mario Rossi S.p.a.              | 3.500€             |               |
|                                 |                    |               |
|                                 |                    |               |
|                                 |                    |               |
| Crea Pay by                     | link 🕀             |               |
|                                 |                    |               |
|                                 |                    |               |

Selezionando l'icona con la freccia potrai visualizzare il dettaglio del link.

#### **OIDAN**

#### Link

#### #000010

Importo

#### 12.000€

Stato

Link creato II cliente deve pagare la prima rata

#### Modalità di incasso

Senza incasso anticipato - Incassi ogni volta che il cliente salda una rata

#### Valutazione dell'affidabilità creditizia 🛆

Al momento della creazione del link ti abbiamo suggerito di prestare attenzione al piano rateale proposto al cliente

#### Data di creazione

12 settembre 2022 🕓 12:01

#### Data di scadenza

14 settembre 2022 🕓 12:01

#### Email del cliente

mariorossi@mariorossisrl.com

#### Nome del cliente

Mario Rossi Spa

#### Descrizione

Lorem ipsum dolor sit amet, consectetur adipiscing elit. Ac phasellus sem sodales tellus et bibendum etiam laoreet. Eu et lacinia dictumst dignissim est pulvinar vehicula. Pulvinar vel arcu, enim auctor amet.

Cosa posso fare con questo link?

#### Potrai anche gestire tutti i link generati

| () • • • • • • • • • • • • • • • • • • •                                                                |                    |
|----------------------------------------------------------------------------------------------------|--------------------|
|                                                                                                    | $\equiv$           |
| Link                                                                                                    |                    |
| #000010                                                                                                 |                    |
| Importo                                                                                                 |                    |
| 12.000€                                                                                                 |                    |
| Stato                                                                                                   |                    |
| Link creato II cliente deve pagare la prima rata                                                        |                    |
| Modalità di incasso                                                                                     |                    |
| Senza incasso anticipato - Incassi ogni volta che il clier                                              | nte salda una rata |
| Valutazione dell'affidabilità creditizia 🛆                                                              |                    |
| Al momento della creazione del link ti abbiamo sugge<br>attenzione al piano rateale proposto al cliente | rito di prestare   |
| Data di creazione                                                                                       |                    |
| 12 settembre 2022 🕓 12:01                                                                               |                    |
| Data di scadenza                                                                                        |                    |
| 14 settembre 2022 🕓 12:01                                                                               |                    |
| Email del cliente                                                                                       |                    |
| mariorossi@mariorossisrl.com                                                                            |                    |
| Nome del cliente                                                                                        |                    |
| Mario Rossi Spa                                                                                         |                    |

#### Descrizione

Lorem ipsum dolor sit amet, consectetur adipiscing elit. Ac phasellus sem sodales tellus et bibendum etiam laoreet. Eu et lacinia dictumst dignissim est pulvinar vehicula. Pulvinar vel arcu, enim auctor amet.

Cosa posso fare con questo link?

Selezionando Hai problemi con questo link? potrai annullare il link di pagamento, visualizzarlo o inviarlo nuovamente

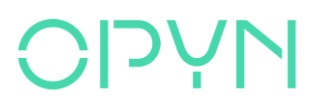

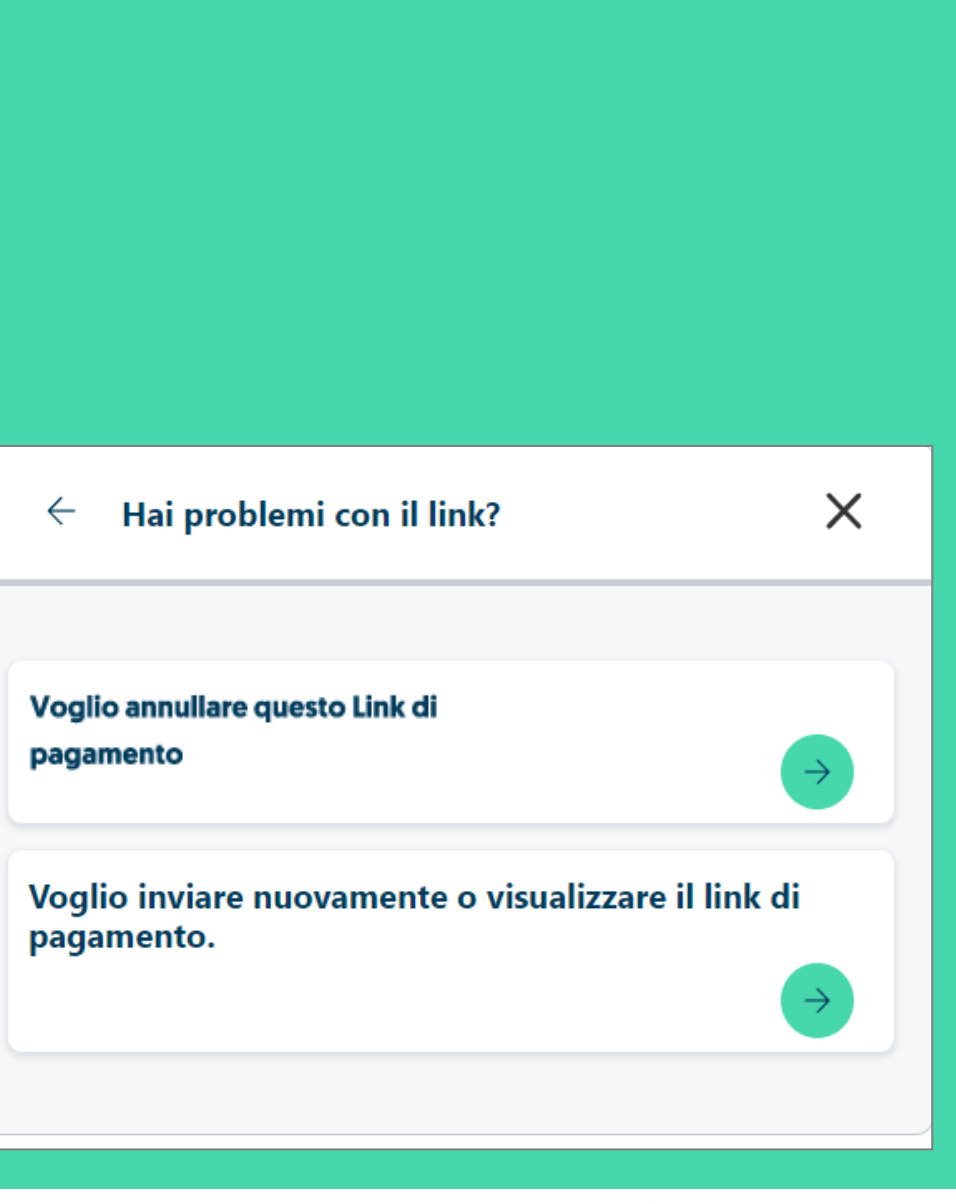

## Per un supporto in più

|          | CUSTOMER CARE                                            |
|----------|----------------------------------------------------------|
|          | Human chat                                               |
| ᢣ᠆᠆᠆     | Scrivici alla <b>chat</b><br>accessibile sul nostro sito |
|          | WhatsApp                                                 |
|          | Chatta con noi al numero<br>+39 3518708937               |
| <u> </u> | Numero verde                                             |
|          | Chiama il nostro numero verde<br>800 148601              |

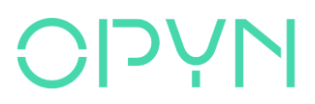

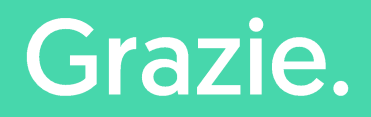

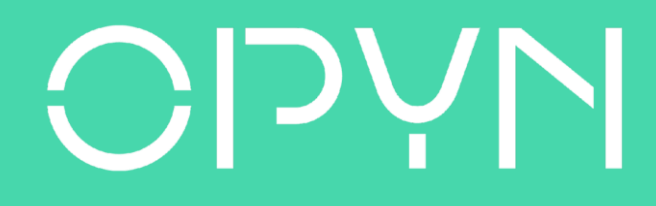